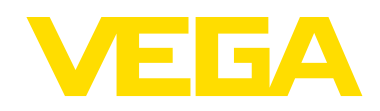

# Manuale di installazione e d'uso

DSGH<sup>®</sup> Manuale di installazione e d'uso con elettronica Gen2000<sup>®</sup> per applicazioni HART

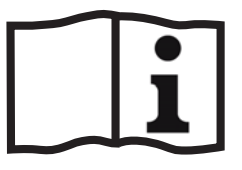

Documento ID: 31392

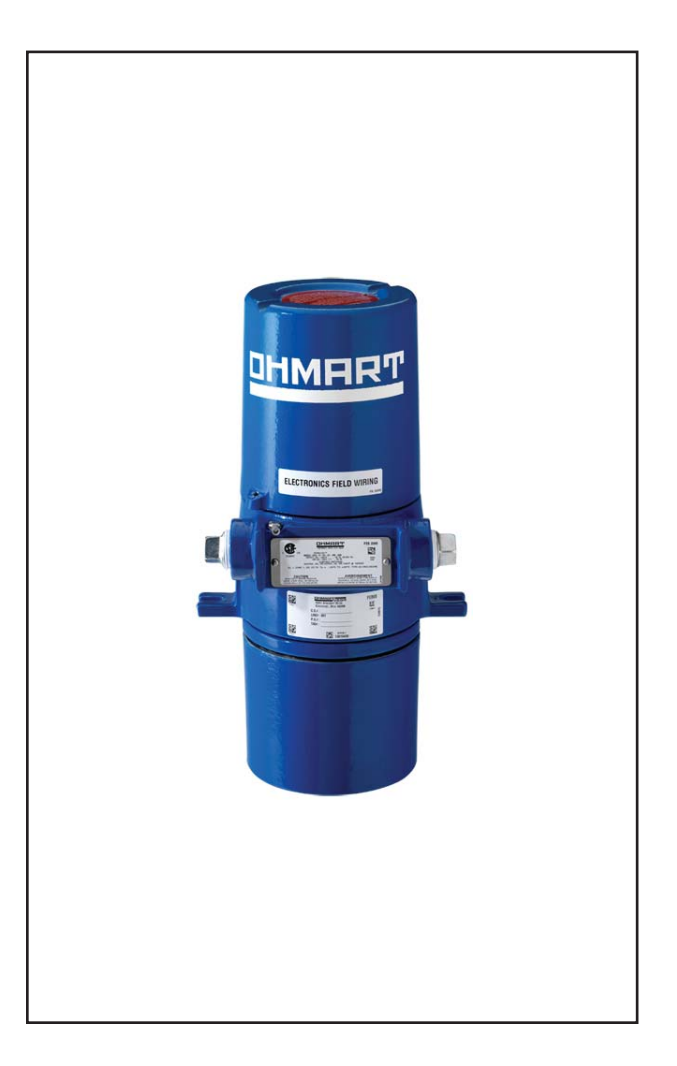

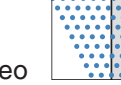

#### Cronologia di revisione

| Versione | Descrizione                                                   | Data   |
|----------|---------------------------------------------------------------|--------|
| 1.0      | Versione iniziale<br>(derivata da 245638-IT)                  | 051201 |
| 1.1      | 32700 (cartacea), Copyright©<br>2006                          | 061201 |
| 1.2      | Il nome di società cambiati, il<br>logogramma ed il sito web. | 110301 |

Copyright© 2011 VEGA Americas, Inc., Cincinnati, Ohio. Tutti i diritti riservati.

Questo documento contiene informazioni di proprietà di VEGA Americas, Inc. È vietata la riproduzione parziale o completa, in qualsiasi forma, senza una previa autorizzazione scritta di VEGA Americas, Inc.

*Il materiale contenuto in questo documento viene fornito a scopo informativo ed è soggetto a variazioni senza preavviso.* 

GEN2000® è un marchio registrato di VEGA Americas, Inc. VEGA View e Ohmview 2000 sono marchi di VEGA Americas, Inc.

HART® è un marchio registrato di The HART© Communication Foundation.

Approvazione ISO 9001 rilasciata da Lloyd's Register Quality Assurance Limited in base ai seguenti standard del sistema di gestione della qualità: ISO 9001:1994, ANSI/ASQC Q9001-1994, Certificato di approvazione n. 107563.

VEGA Americas, Inc. 4170 Rosslyn Drive Cincinnati, Ohio 45209-1599 USA

Tel.: +1 513-272-0131

Fax: +1 513-272-0133

Sito Web: www.vega-americas.com

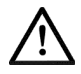

Avvertenza: Per garantire la conformità CE, questa apparecchiatura va utilizzata esclusivamente nel modo descritto nel manuale, in base alle specifiche VEGA. La mancata osservanza di questa regola può causare danni all'unità o lesioni personali.

# NOTES

# Sommario

| Cronologia di revisione                           | 1-2                           |
|---------------------------------------------------|-------------------------------|
| Capitolo 1: Prefazione<br>Spiegazione dei simboli | <b>1-vii</b><br>1-vii<br>1-ix |
| Capitolo 1: Introduzione                          | 1-1                           |
| vyiso sul materiale radioattivo                   | 1-1                           |
| Disimballaggio dell'apparecchio                   | 1-2                           |
| mmagazzinaggio dell'apparecchio                   | 1-3                           |
| Contenitore della sorgente                        | 1-3                           |
| Misuratore                                        | 1-3                           |
| Dati tecnici DSGH                                 | 1-4                           |
| opplicazioni tipiche                              | 1-5                           |
| Principio di funzionamento.                       | 1-6                           |
| Panoramica del sistema.                           | 1-6                           |
| Contenitore della sorgente                        | 1-7                           |
| Assieme rivelatore                                | 1-7                           |
| Comunicazione con il misuratore                   | 1-8                           |
| Uso di un comunicatore da campo                   | 1-8                           |
| Uso del software Ohmview 2000 su PC.              | 1-9                           |
| Assistenza clienti                                | 1-11                          |
| U.S.A. e Canada                                   | 1-11                          |
| Resto del mondo                                   | 1-11                          |
| Informazioni da tenere a portata di mano          | 1-11                          |
| Canitolo 2. Installazione                         | 2-1                           |
| Prova sul banco                                   | 2-1                           |
| Considerazioni sulla posizione                    | 2-3                           |
| Tubo verticale con flusso a monte                 | 2-3                           |
| Considerazioni sulle pompe                        | 2-3                           |
| Vibrazioni ridotte sulla linea                    | 2-3                           |
| Temperatura stabile                               |                               |
| Protezione dell'isolamento.                       | 2-4                           |
| Nessuna penetrazione d'aria                       | 2-4                           |
| Considerazioni sulla standardizzazione            | 2-4                           |
| Evitare il disturbo della sorgente                | 2-4                           |
| Iontaggio dell'assieme di misurazione             | 2-5                           |
| Cablaggio dell'apparecchio                        | 2-6                           |
|                                                   | 2-7                           |
| Interruttore per la conformità CE                 | 2-8                           |

| Loop di corrente in uscita                                                  | . 2-8        |
|-----------------------------------------------------------------------------|--------------|
| RS-/85                                                                      | . 20         |
|                                                                             | 2-9          |
| Interruttore di esclusione dell'allarme di processo                         | . 2-3<br>2-0 |
| Condotto                                                                    | 2-10         |
| Messa in servizio del misuratore                                            | 2-10         |
| Lista di controllo per la messa in servizio sul campo                       | . 2-11       |
| Capitolo 3: Calibrazione                                                    | 3-1          |
| Calibrazione del loop di corrente (uscita analogica)                        | . 3-1        |
| Misurazione dell'uscita del loop di corrente                                | . 3-2        |
| Calibrazione del processo iniziale                                          | . 3-4        |
| Scelta del tipo di linearizzatore                                           | . 3-4        |
| Controllo della ripetibilità del misuratore.                                | . 3-6        |
| Calibrazione iniziale.                                                      | . 3-7        |
| Calibrazione a un punto                                                     | . 3-7        |
| Calibrazione a due punti.                                                   | . 3-9        |
| 1 Impostazione della densità minima e raccolta dei dati min di calibrazione | . 3-9        |
| 2 Impostazione della densità massima e raccolta dei dati massimi di         |              |
| calibrazione                                                                | . 3-11       |
| 3 Calcolo della calibrazione                                                | . 3-11       |
| Ripetizione della calibrazione                                              | .3-12        |
| Standardizzazione periodica del processo                                    | .3-12        |
| Sollecito di standardizzazione                                              | .3-13        |
| Standardizzazione con acqua                                                 | .3-13        |
| Standardizzazione con materiale di processo                                 | .3-13        |
| Standardizzazione con piastre assorbenti                                    | .3-14        |
| Capitolo 4: Funzioni avanzate                                               | 4-1          |
| Catena processo                                                             | . 4-2        |
| Informazioni misuratore                                                     | . 4-4        |
| Scheda Variabili processo                                                   | . 4-4        |
| Scheda Informazioni misuratore.                                             | . 4-5        |
| Scheda Storico min/max.                                                     | . 4-6        |
| Nuovo hardware o EEPROM corrotta                                            | . 4-7        |
| Scheda Nuovo hardware                                                       | . 4-7        |
| Risposta al messaggio Trovato nuovo hardware                                | . 4-8        |
| Quando è installato nuovo hardware                                          | . 4-8        |
| Quando non è installato nuovo hardware                                      | . 4-8        |
| Modi test                                                                   | . 4-9        |
| Scheda lest                                                                 | . 4-9        |
| Iest loop corrente (uscita in milliamp)                                     | .4-10        |
|                                                                             | .4-10        |
| Test ingresso ausiliario                                                    | . 4-11       |

| Test relè                                                             | .4-12  |
|-----------------------------------------------------------------------|--------|
| Test temperatura.                                                     | .4-12  |
| Selezione del tipo di trasmettitore e della posizione                 | .4-13  |
| Scheda Taratura misuratore                                            | .4-13  |
| Тіро                                                                  | .4-13  |
| Posizione                                                             | .4-14  |
| Capitolo 5: Diagnostica e riparazione                                 | 5-1    |
| Diagnostica software                                                  | . 5-1  |
| Scheda Stato misuratore                                               | . 5-2  |
| Allarmi diagnostici e messaggi HART                                   | . 5-3  |
| Taratura relè                                                         | . 5-3  |
| Schermate diagnostiche sullo stato del misuratore                     | . 5-4  |
| Riconoscimento degli allarmi diagnostici                              | . 5-4  |
| Messaggi di allarme diagnostici                                       | . 5-4  |
| Allarme analogico                                                     | . 5-7  |
| Allarme processo                                                      | . 5-7  |
| Allarme raggi X                                                       | . 5-8  |
| Allarme ausiliario raggi X                                            | . 5-8  |
| Informazioni storiche                                                 | .5-10  |
| Scheda Storico diagnostica                                            | .5-10  |
| Risoluzione dei problemi                                              | . 5-11 |
| Identificazione delle schede dei circuiti                             | . 5-11 |
| Punti di prova                                                        | .5-12  |
| Ponticelli                                                            | .5-13  |
| Indicatori a LED                                                      | .5-13  |
| Indicatori a LED sulla scheda CPU                                     | .5-13  |
| Manutenzione e riparazione                                            | .5-15  |
| Schema di manutenzione periodica                                      | .5-15  |
| Funzioni sorgente.                                                    | .5-16  |
| Registrazione del wipe della sorgente e del controllo dell'otturatore | .5-17  |
| Procedure di riparazione in loco                                      | .5-18  |
| Ricambi                                                               | .5-18  |
| Sostituzione della scheda CPU o di alimentazione                      | .5-18  |
| Richiesta di assistenza in loco                                       | .5-19  |
| Restituzione di apparecchi a VEGA per riparazioni.                    | .5-20  |
| Indice analitico                                                      | 1-1    |

# **Tabelle**

| 1.1  | Dati tecnici DSGH                                                      |
|------|------------------------------------------------------------------------|
| 1.2  | Informazioni di contatto                                               |
| 4.1  | Scheda Catena processo — valori visualizzati                           |
| 4.2  | Scheda Variabili processo — valori visualizzati                        |
| 4.3  | Scheda Informazioni misuratore — valori supplementari visualizzati 4-5 |
| 4.4  | Scheda Storico min/max — valori visualizzati                           |
| 5.1  | Tipi di allarme                                                        |
| 5.2  | Uscite per tipo di allarme                                             |
| 5.3  | Condizione di allarme diagnostico                                      |
| 5.4  | Etichette dei punti di prova sulla scheda di alimentazione             |
| 5.5  | Etichette punti di prova sulla scheda CPU                              |
| 5.6  | Posizioni dei ponticelli                                               |
| 5.7  | Riepilogo dei LED della scheda di alimentazione                        |
| 5.8  | Riepilogo dei LED della scheda CPU                                     |
| 5.9  | Schema di manutenzione periodica                                       |
| 5.10 | ) Ricambi                                                              |

# PREFAZIONE

## Spiegazione dei simboli

| Nel manuale     |                                                                                                    |
|-----------------|----------------------------------------------------------------------------------------------------|
|                 | Avviso di radiazione                                                                                       |
|                 | Riporta informazioni su materiale radioattivo o sulla sicurezza in materia di radiazioni.                  |
|                 | Attenzione                                                                                                 |
| $\wedge$        | Riporta avvertenze riguardanti un potenziale danno all'apparecchiatura o<br>lesioni fisiche.               |
| Sullo strumento |                                                                                                    |
|                 | Corrente o tensione alternata                                                                              |
| $\sim$          | Un terminale a/da cui può essere applicata o erogata una corrente o tensione alternata (onda sinusoidale). |
|                 | Corrente o tensione continua                                                                               |
|                 | Un terminale a/da cui può essere applicata o erogata una tensione a corrente continua.                     |
|                 | Tensioni potenzialmente pericolose                                                                         |
| $\Lambda$       | Un terminale da cui esce una tensione potenzialmente pericolosa.                                           |
|                 | Terminale di terra                                                                                         |
|                 | Questo simbolo identifica la posizione del terminale per la connessione a un conduttore esterno.           |

## I vostri commenti

Manuale: DSGH - Manuale di installazione e d'uso
Data: \_\_\_\_\_\_
Numero d'ordine del cliente: \_\_\_\_\_\_
Recapito del cliente (facoltativo):
Nome: \_\_\_\_\_\_
Titolo: \_\_\_\_\_\_
Azienda: \_\_\_\_\_\_
Indirizzo: \_\_\_\_\_\_

Ha trovato errori in questo manuale? In caso affermativo, specifichi l'errore e il numero di pagina.

Ha trovato questo manuale comprensibile, utile e ben organizzato? Ha suggerimenti per migliorarlo?

Le informazioni di cui aveva bisogno o che avrebbero potuto aiutarla non erano presenti nel manuale? La preghiamo di specificare.

I commenti vanno inviati a:

VEGA Americas, Inc. Director of Engineering 4241 Allendorf Drive Cincinnati, OH 45209-1599 USA Fax: +1 513-272-0133

# 

## Avviso sul materiale radioattivo

Questo apparecchio contiene una sorgente radioattiva che emette radiazioni gamma ovvero una forma di radiazioni elettromagnetiche ad alta energia. In molti casi, solo le persone con un'autorizzazione specifica della Nuclear Regulatory Commission statunitense (U.S. NRC) o di altre autorità normative in materia nucleare possono svolgere le seguenti operazioni sul contenitore della sorgente:

- Demolizione
- Installazione
- Manutenzione
- · Riposizionamento
- Riparazione
- Test

I tecnici dell'assistenza in loco VEGA sono dotati dell'autorizzazione specifica per l'installazione e la messa in servizio di misuratori nucleari e possono fornire al cliente istruzioni sull'uso sicuro di tali indicatori. Vedere pagina 1-10 per informazioni di contatto.

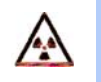

**Nota:** Per ulteriori dettagli, vedere i documenti Radiation Safety for U.S. General and Specific Licensees, Canadian and International Users Manual e Radiation Safety Manual Addendum of Reference Information CD, fornita con il contenitore della sorgente, nonché le norme vigenti in materia di radiazioni.

## Disimballaggio dell'apparecchio

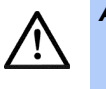

Attenzione: Prima di disimballare l'apparecchio occorre conoscere adeguatamente le pratiche di sicurezza in materia di radiazioni in accordo con l'U.S. Agreement State di competenza, l'U.S. NRC o altre autorità normative in materia nucleare.

- Disimballare l'unità in un ambiente pulito e asciutto.
- ☑ Ispezionare la spedizione per confermarne la completezza. Eseguire il controllo utilizzando la distinta di spedizione.
- ☑ Ispezionare la spedizione per individuare eventuali danni verificatisi durante il trasporto o l'immagazzinaggio.
- Se il rivelatore è contenuto in un imballo separato della spedizione, ispezionare l'assieme per individuare eventuali danni verificatisi durante il trasporto o l'immagazzinaggio.
- Se l'unità è stata danneggiata durante il trasporto, procedere nei confronti del vettore con una descrizione dettagliata del danno. Qualsiasi reclamo rivolto a VEGA per elementi mancanti, errori nella spedizione, ecc. dovrà essere inoltrato entro 30 giorni dal ricevimento della spedizione.
- Se fosse necessario restituire l'apparecchio, consultare la sezione Restituzione di apparecchi a Ohmart/VEGA per riparazioni nel capitolo Diagnostica e riparazione.
- Dopo aver disimballato l'apparecchio, ispezionare ogni contenitore della sorgente incluso nella spedizione per verificare che la maniglia di attivazione si trovi nella posizione OFF. Se la maniglia si trova nella posizione ON, posizionarla immediatamente su OFF e bloccarla. Nota: Questa considerazione si applica solo ad alcuni contenitori di sorgenti.

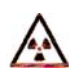

- **Nota:** Alla maggior parte dei modelli è possibile applicare un lucchetto. Nei casi seguenti, chiamare immediatamente l'assistenza in loco VEGA (vedere pagina 1-10 per le informazioni di contatto) per ottenere ulteriori istruzioni:
  - Al contenitore della sorgente non è possibile applicare un lucchetto e il contenitore non è dotato di un sistema di blocco.
  - *i* Il lucchetto non è chiuso.
  - Non è possibile chiudere il lucchetto.
  - Non è possibile spostare correttamente la maniglia di attivazione nella posizione OFF.

Per ulteriori dettagli, vedere i documenti Radiation Safety for U.S. General and Specific Licensees, Canadian and International Users Manual e Radiation Safety Manual Addendum of Reference Information CD, forniti con il contenitore della sorgente, e le norme vigenti in materia di radiazioni.

## Immagazzinaggio dell'apparecchio

#### Contenitore della sorgente

Se è necessario l'immagazzinaggio, riporre il contenitore in un ambiente pulito e asciutto. Verificare che l'otturatore sia in posizione OFF o CHIUSO (se applicabile). Consultare le normative locali vigenti (U.S. NRC, Agreement State o altro) per determinare se l'area di immagazzinaggio deve avere restrizioni.

#### Misuratore

Evitare l'immagazzinaggio a temperature al di sotto della temperatura di congelamento. Conservare il misuratore in un ambiente chiuso con temperatura controllata compresa tra +10 °C ... +35 °C (+50 °F ... +95 °F) e umidità relativa < 50%. Conservare l'apparecchio in ambiente asciutto fino al momento dell'installazione.

## Dati tecnici DSGH

#### Tabella 1.1 Dati tecnici DSGH

| Precisione del sistema         | ±1% del campo di<br>lavoro tipico | La precisione dipende dai parametri applicativi specifici                                                                                                    |
|--------------------------------|-----------------------------------|----------------------------------------------------------------------------------------------------|
| Sorgenti tipiche               | Cesio 137                         | Emettitore di radiazioni gamma da 0,66 MeV,<br>emivita di 30,2 anni                                                                                                    |
|                                | Cobalto 60                        | Emettitore di radiazioni gamma da 1,2 e 1,3 MeV,<br>emivita di 5,3 anni                                                                                                    |
| Requisiti di<br>alimentazione* | CA                                | $100 - 230 \pm 10\%$ Vca ( $90 - 250$ Vca, o con kit<br>riscaldatore interno: $115 - 230$ Vca) a 50/60 Hz,<br>consumo massimo 15 VA ( $25$ VA $\leq$ con riscalda-<br>tore); la conformità CE richiede $100 - 230$<br>$\pm 10\%$ Vca |
|                                | CC                                | 20 – 60 Vcc (ondulazione < 100 mV, 1/1.000 Hz)<br>a 15 VA<br>La conformità CE richiede 24 Vcc ± 10%                                                                                                    |
|                                | Cablaggio                         | Conforme alle normative locali                                                                                                    |
| Cavo segnale                   | Lunghezza<br>massima              | 1.000 m (3.280')                                                                                                    |
|                                | Segnale HART                      | 1,02 – 0,643 mm (n. 18 o 20 AWG) a 2 conduttori schermato                                                                                                    |
| Alloggiamento<br>elettronica   | Allacciamento c.c.<br>a 4 fili    | 1,02 – 0,643 mm (n. 18 o 20 AWG) a 4 conduttori schermato                                                                                                    |
| GEN2000®                       | Certificazione<br>standard CSA e  | <ul> <li>Progettato in conformità con il National Electric<br/>Code (U.S. e Canada)</li> </ul>                                                                                                    |
|                                | UL                                | Classe I, gruppi A, B, C e D, Div 1 e 2                                                                                                    |
|                                |                                   | Classe II, gruppi E, F e G, Div 1 e 2                                                                                                    |
|                                | Certificazione<br>ATEX            | II2 G/D EEx d IIC T6 IP66 da -20 ℃ +60 ℃ (-4<br>℉ 140 ℉)                                                                                                    |
|                                |                                   | II2 G EEx d IIB+H2 T6 da -50 ℃ +60 ℃ (-58 ℉<br>140 ℉)                                                                                                    |
|                                | Classificazione<br>alloggiamento  | NEMA 4X IP-66                                                                                                    |
|                                | Temperatura<br>ambiente           | da -20 ℃ +50 ℃ (da -4 ℉ +122 ℉); è<br>disponibile l'opzione per temperature più basse                                                                                                    |
|                                | Umidità                           | 0 – 95%, senza condensa                                                                                                    |
|                                | Vibrazioni                        | Collaudato ai sensi delle norme IEC 68-2-6,<br>IEC 68-2-27 e IEC 68-2-36                                                                                                    |
|                                | Materiale                         | Lega di alluminio ASTM A 357                                                                                                    |
|                                | Vernice                           | Strato di polvere epossidica                                                                                                    |

| Peso              | Alloggiamento<br>rivelatore              | 5,44 kg (12 lb)                                                                                 |
|-------------------|------------------------------------------|-------------------------------------------------------------------------------------------------|
| Uscita loop di    | Potenza nominale                         | 4 20 mA, isolati, in 250 – 800 Ω                                                                |
| corrente          | Alimentazione                            | Selezionabile mediante ponticello: modo sorgente<br>(attivo) o riposo (passivo)                 |
| Uscita relè       | Software<br>selezionabile<br>dall'utente | Allarme diagnostico o funzione di allarme massimo/<br>minimo processo                           |
|                   | Potenza nominale                         | 6 A a 240 Vca o 6 A 24 Vcc (SPDT Forma C), o 1/4<br>HP a 120 Vca                                |
| Comunicazione     | Protocollo HART                          | Uscita loop di corrente standard BEL202 FSK                                                     |
| HART <sup>®</sup> | Interfaccia PC                           | Modem HART e software di comunicazione VEGA                                                     |
|                   | Interfaccia<br>palmare opzionale         | Emerson Field Communicator modello 375 con cari-<br>cate le descrizioni del dispositivo VEGA    |
| Capacità ingresso | Тіро                                     | Ingresso frequenza (0/100 kHz)                                                                  |
| ausiliario        | Funzione possibile                       | Compensazione opzionale di portata massica o temperatura, collegamento a più misuratori e altro |
| Elettronica       | Memoria on-board                         | FLASH e 2 EEPROM                                                                                |
|                   | Clock in tempo<br>reale                  | Mantiene ora, data, compensazione decadimento sorgente ed è compatibile Y2K                     |
| Diagnostica       | Indicazione a LED                        | +6V, Corruzione memoria, HART, CPU attiva,<br>Ausiliario, Alta tensione, Relè e Forza campo     |

|  | Tabella 1.1 | Dati tecnici DSGH | (continua) |
|--|-------------|-------------------|------------|
|--|-------------|-------------------|------------|

## Applicazioni tipiche

I misuratori di densità VEGA indicano con precisione:

- Densità di liquidi o liquami attraverso la parete di un tubo o serbatoio senza contatto con il materiale
- · Percentuale di solidi in un prodotto
- · Interfaccia tra liquidi che fluiscono in una tubazione, quando la loro densità è diversa

## Principio di funzionamento

Il misuratore riceve un fascio di radiazione sagomato e collimato dal contenitore della sorgente, attraverso il materiale di processo. Il materiale nel serbatoio scherma parte del rivelatore dall'esposizione al campo di radiazione. Mano a mano che la massa di materiale di processo scende, il rivelatore rileva una quantità superiore di radiazione e viceversa. La calibrazione del misuratore associa le letture del rivelatore (o conteggi) con la densità del materiale in unità ingegneristiche. Il campo di uscita del misuratore è un segnale in loop di corrente di 4 ... 20 mA, proporzionale alla densità del processo.

## Panoramica del sistema

Il misuratore utilizza GEN2000<sup>®</sup>, la più moderna elettronica compatta di VEGA che supporta il protocollo HART<sup>®</sup> a 4 ... 20 mA, l'uscita in frequenza e bus di campo. Il sistema di misurazione della densità comprende:

- · Contenitore della sorgente
- Assieme rivelatore
- Dispositivo di comunicazione (modem HART con PC e software VEGA oppure Emerson Field Communicator 375)

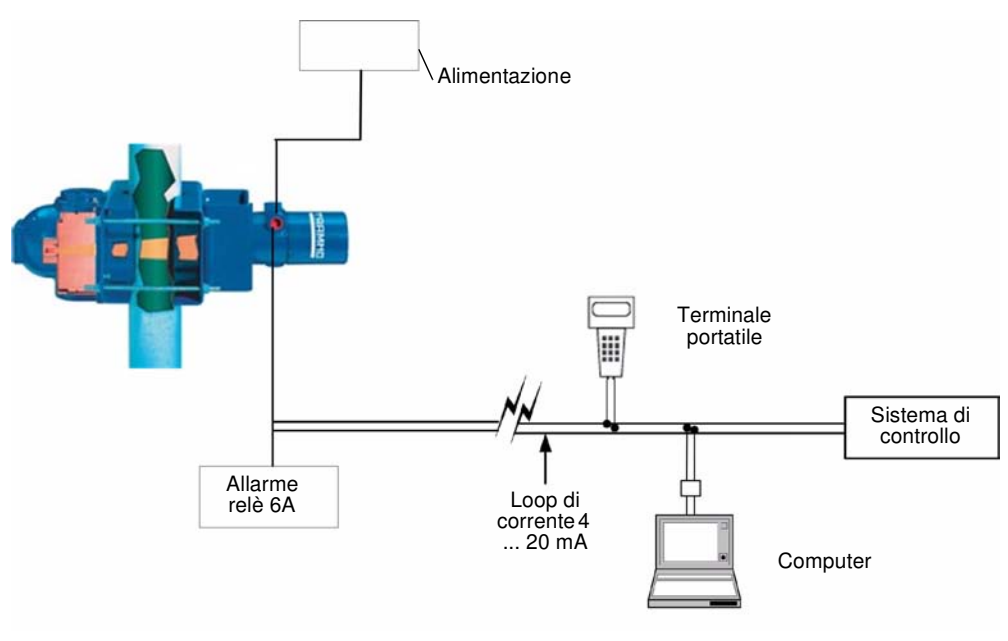

Panoramica del sistema

#### Contenitore della sorgente

- · Un dispositivo in acciaio fuso o saldato che alloggia una capsula di sorgente radiante
- · Dirige la radiazione in un fascio stretto e collimato attraverso il serbatoio di processo
- · Scherma la radiazione altrove

- Il modello scelto per ogni sistema dipende dalla capsula di sorgente all'interno e dalle specifiche della radiazione
- L'otturatore scherma completamente la radiazione (sorgente disattivata) oppure la lascia passare attraverso il processo (sorgente attiva) (se applicabile)

#### Assieme rivelatore

- È montato in posizione opposta al contenitore della sorgente.
- All'interno del rivelatore flessibile si trova un materiale di scintillazione, che produce luce in proporzione all'intensità di esposizione alla radiazione.

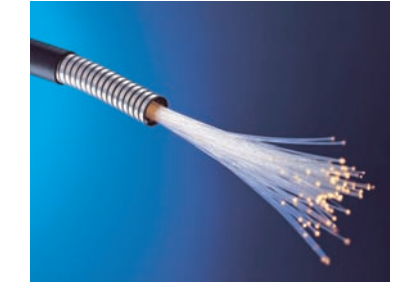

- Un tubo fotomoltiplicatore rileva la luce dello scintillatore e la converte in impulsi di tensione.
- Il microprocessore riceve questi impulsi di tensione dopo l'amplificazione e il condizionamento da parte del tubo fotomoltiplicatore.
- Il microprocessore e l'elettronica associata convertono gli impulsi in un valore in uscita che può essere calibrato.

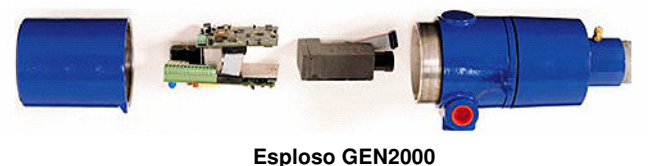

## Comunicazione con il misuratore

Il misuratore è un trasmettitore che produce un segnale in loop di corrente direttamente nel punto di misurazione.

L'uso di un comunicatore da campo o un modem HART e il software Ohmview 2000 con un PC consente di eseguire le operazioni seguenti:

- Taratura iniziale
- Calibrazione

#### DSGH - Manuale d'installazione e d'uso

· Altre comunicazioni con il misuratore

Il collegamento può essere effettuato ovunque lungo la linea del loop di corrente da 4 ... 20 mA. Dopo aver tarato e calibrato il misuratore, non sono necessari altri interventi di routine sull'elettronica esterna.

#### Uso di un comunicatore da campo

Il misuratore VEGA è compatibile con il comunicatore da campo Emerson 375 o con strumenti equivalenti.

Per funzionare, la resistenza di carico minima sul loop 4 ... 20 mA deve essere di 250  $\Omega$ . Consultare il manuale di istruzioni del comunicatore da campo in uso per ottenere le informazioni seguenti:

- Uso dei tasti
- Immissione dei dati
- Interfaccia dell'apparecchio

Per usare in modo efficiente le funzionalità del misuratore è necessario usare la descrizione del dispositivo (DD) VEGA per programmare il comunicatore HART. Presso VEGA è possibile acquistare un comunicatore da campo programmato con la DD (numero parte VEGA 244880).

Quando si utilizza il comunicatore da campo per l'uso della compensazione NORM o vapori, è necessario il firmware 2000.00 o superiore.

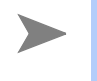

**Nota:** Esistono alcune piccole differenze nel funzionamento del software Ohmview 2000 e del comunicatore da campo. L'aspetto più importante è che il software Ohmview 2000 scrive immediatamente valori nel trasmettitore, mentre nel comunicatore da campo è necessario inviare le modifiche manualmente.

#### Uso del software Ohmview 2000 su PC

Quando si utilizza un PC con MS Windows<sup>®</sup> e un processore Pentium<sup>®</sup> per comunicare con il misuratore o con un altro dispositivo di campo trasmettitore VEGA HART, si deve disporre di un modem HART e un kit software Ohmview 2000 (n. cat. 243008), comprendente quanto segue:

- Modem
- Cavi
- Software

Ohmview 2000, RS-485 Network, Ohmview 2000 Logger e Ohmview 2000 Configurator sono applicazioni Windows che emulano il comunicatore da campo modello 375. Ohmview 2000:

- Traccia un grafico dell'uscita di corrente 4 ... 20 mA
- · Memorizza e recupera i dati di configurazione su/da disco
- · Permette la modifica offline delle configurazioni

| Chmview 2000 Versio                           | on 2.0.0.3                                                   |      |
|-----------------------------------------------|--------------------------------------------------------------|------|
| <u>File</u> <u>Comunicazione</u> <u>Opzic</u> | ioni <u>M</u> onitor <u>A</u> iuto<br>Versione firmware 1.00 |      |
| Tag DEMO                                      |                                                              |      |
| Tipo Livello                                  | Statistica.comunicazione:                                    | 100% |
| Seleziona etichetta                           | Informazioni processo                                        |      |
| Informazioni processo                         |                                                              |      |
| Taratura                                      | Valore processo 4.500 %                                      |      |
| Calibrazione                                  | Uscita analogica mA 4.50 mA                                  |      |
| Informazioni misurato                         |                                                              |      |
| Diagnostica                                   | Variabili processo                                           |      |
| Allarmi                                       | Conteggi livello max 400.00                                  |      |
| The solution of the solution of the           |                                                              |      |
| - Tipo di linearizzatore                      | Conteggi livello min 5000.00                                 |      |
| Tabella - Non lineare                         |                                                              |      |
| Stato                                         |                                                              |      |
|                                               |                                                              |      |
|                                               |                                                              |      |
|                                               |                                                              |      |
|                                               | Scollega                                                     |      |

Esempio di software Ohmview 2000

Il software Ohmview 2000 include:

- Software Ohmview 2000 principale
- Server di comunicazione HART
- Programma Launcher
- Ohmview 2000 Logger
- Ohmview 2000 File Configurator
- Ohmview 2000 Electronic User Manual

Quando si inserisce il CD, il programma installa queste applicazioni sul disco rigido.

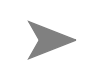

**Nota:** Il server di comunicazione HART deve essere sempre attivo quando si utilizza il programma principale Ohmview 2000 e Ohmview 2000 Logger.

## Assistenza clienti

#### U.S.A. e Canada

Il servizio assistenza in loco è disponibile in molte località. Spesso, un tecnico addetto all'assistenza si trova nel luogo di installazione per la messa in servizio del misuratore. I tecnici addetti all'assistenza in loco offrono anche assistenza telefonica negli orari d'ufficio.

Per le emergenze (ad es. blocco della linea causato dall'apparecchiatura VEGA), siamo reperibili 24 ore su 24.

 Tabella 1.2
 Informazioni di contatto

| Tel. (lunedì – venerdì; dalle 8:00 – 5:00 P.M. ora solare costa orientale USA) | +1 513-272-0131 |
|--------------------------------------------------------------------------------|-----------------|
| Tel. (emergenze: seguire le istruzioni registrate)                             | +1 513-272-0131 |
| Fax                                                                            | +1 513-272-0133 |

#### Resto del mondo

Per ricambi, assistenza e riparazioni, rivolgersi al rappresentante VEGA locale.

#### Informazioni da tenere a portata di mano

☑ Codice cliente VEGA (C.O.)

Da ricavare dalla targhetta incisa sul contenitore della sorgente

☑ Numero di serie del sensore

Da ricavare dall'alloggiamento del misuratore posto all'interno dell'alloggiamento esterno

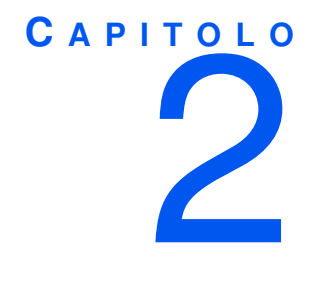

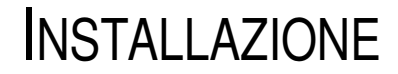

## Prova sul banco

Per garantire un avviamento rapido dopo l'installazione, è possibile eseguire una prova dell'assieme del rivelatore con il dispositivo di comunicazione compatibile HART (un comunicatore da campo con un modem HART e software VEGA). La prova sul banco permette di controllare:

- Alimentazione
- Comunicazione
- · Parametri del software per la taratura iniziale
- Parte della diagnostica

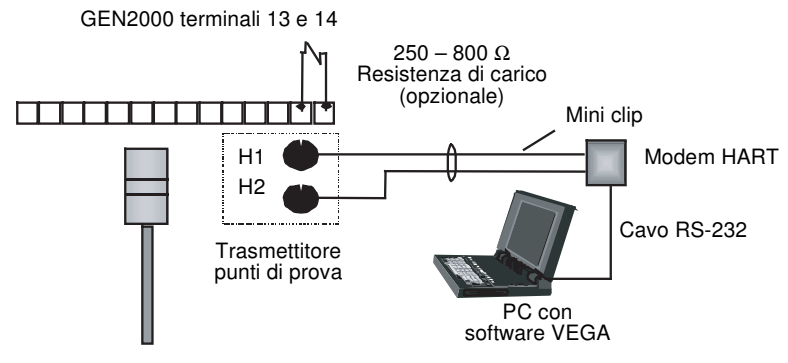

Configurazione della prova sul banco

Nota: Se il misuratore non è stato alimentato per più di 28 giorni, è possibile che sia necessario reimpostare l'ora e la data. È possibile che appaia il messaggio di errore del clock in tempo reale. È necessario inserire ora e data corrette, poiché l'orologio è alla base dei calcoli del decadimento della sorgente.

È possibile calibrare l'uscita del loop di corrente sul banco, prima di montare il rivelatore sul processo (vedere pagina 3-4).

## Considerazioni sulla posizione

Quando si ordina il misuratore, VEGA dimensiona la sorgente in modo che offra prestazioni ottimali. Se la posizione di installazione è diversa da quella prestabilita, informare VEGA prima di installare il misuratore. Il funzionamento corretto dipende dalla scelta di una posizione adatta.

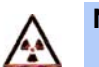

**Nota:** Posizionare il contenitore della sorgente in modo che il materiale di processo non possa ricoprirlo. In questo modo si garantisce il corretto funzionamento del meccanismo di attivazione e disattivazione della sorgente (se applicabile). Molte autorità normative (ad esempio, l'U.S. NRC) richiedono che tale meccanismo sia sottoposto a prove periodiche.

Per ulteriori dettagli, vedere la documentazione Radiation Safety for U.S. General and Specific Licensees, Canadian and International Users Manual e Radiation Safety Manual Addendum of Reference Information CD, fornita con il contenitore della sorgente, nonché le norme vigenti in materia di radiazioni.

#### Tubo verticale con flusso a monte

Montare l'assieme del misuratore su di un tubo verticale con flusso a monte del materiale di processo. Questa posizione permette la migliore azione autopulente possibile, con una possibilità minima di accumulo di gas o solidi pesanti nel tratto di misurazione. Il misuratore può essere montato su di un tubo orizzontale, ma è preferibile un flusso verticale. Per evitare accumuli sulle pareti del tubo e mantenere in sospensione i solidi più pesanti, occorre mantenere la velocità al di sopra di 1,5 m/sec (5 piedi/sec). Questo si applica in particolare quando il materiale di processo è costituito da liquami o fanghi.

#### Considerazioni sulle pompe

Il montaggio del misuratore di densità in prossimità di una pompa può risultare vantaggioso o svantaggioso, a seconda dell'applicazione. Consultare i tecnici applicativi VEGA per ottenere raccomandazioni sulla propria applicazione specifica.

#### Vibrazioni ridotte sulla linea

Il design del misuratore di densità ne richiede il funzionamento in condizioni di scarse vibrazioni. Occorre quindi installarlo in una posizione in cui non vi siano martellamenti o vibrazioni eccessive. Una rapida variazione delle condizioni del flusso può causare vibrazioni sulla linea. Se necessario, è possibile montare fisicamente il misuratore di densità lontano dal serbatoio o tubo, ma sarà necessario notificare VEGA in occasione dell'ordine per garantire un dimensionamento e una schermatura appropriati della sorgente.

#### Temperatura stabile

Montare il misuratore in un segmento della linea in cui la temperatura del materiale di processo sia relativamente stabile. La temperatura del materiale di processo può avere effetti sulle indicazioni del misuratore. L'entità di tali effetti dipende da quanto segue:

- Sensibilità del misuratore
- · Coefficiente termico del materiale di processo

È disponibile la compensazione della temperatura, ma richiede la presenza di una sonda di temperatura VEGA nel materiale di processo per fornire al misuratore i dati necessari.

#### Protezione dell'isolamento

Se tra l'assieme di misurazione e il materiale di processo è presente un isolamento, occorre proteggerlo dai liquidi. L'assorbimento di un liquido (ad es. l'acqua) può influenzare le indicazioni del misuratore, poiché blocca una parte della radiazione.

#### Nessuna penetrazione d'aria

Montare il misuratore in un tratto della linea in cui non sia possibile la penetrazione di aria o gas e in un punto in cui il tubo sia sempre pieno di materiale di processo.

La penetrazione di aria o gas nel materiale di processo o in un tubo parzialmente pieno può causare imprecisioni nelle indicazioni del misuratore.

#### Considerazioni sulla standardizzazione

Il misuratore richiede una standardizzazione periodica. Per questa standardizzazione, usare materiale di processo, piastre assorbenti o altro liquido di riferimento di cui si possa garantire la ripetibilità (ad es. acqua). Se si prevede di standardizzare con piastre assorbenti o acqua, è necessario poter svuotare o riempire il tubo con acqua. Spesso è possibile spurgare il tratto di misurazione di un tubo dirigendo il materiale di processo verso un tratto di by-pass.

#### Evitare il disturbo della sorgente

Quando più tubi o serbatoi adiacenti sono dotati di misuratori nucleari, è necessario considerare l'orientamento dei fasci di sorgente, in modo che ciascun misuratore rilevi la radiazione proveniente solo dalla sorgente ad esso associata.

L'orientamento migliore, in questo caso, è dato dal fatto che i contenitori della sorgente siano all'interno, con i fasci di radiazione puntati in direzioni divergenti l'una dall'altra.

## Montaggio dell'assieme di misurazione

Il misuratore di densità può essere montato sul tubo fissando le mensole dell'alloggiamento del rivelatore e del contenitore della sorgente con i bulloni forniti da VEGA. Se il tubo ha un isolamento, il misuratore di densità e il contenitore della sorgente devono avere un supporto esterno, per evitare di distruggere l'isolamento.

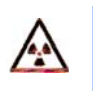

**Nota:** In alcuni casi, la maniglia sul contenitore della sorgente attiva un otturatore rotante. Quando si installa o si rimuove l'assieme dal tubo, è necessario ruotare la maniglia in posizione OFF (chiusa) e bloccarla con il lucchetto a combinazione fornito.

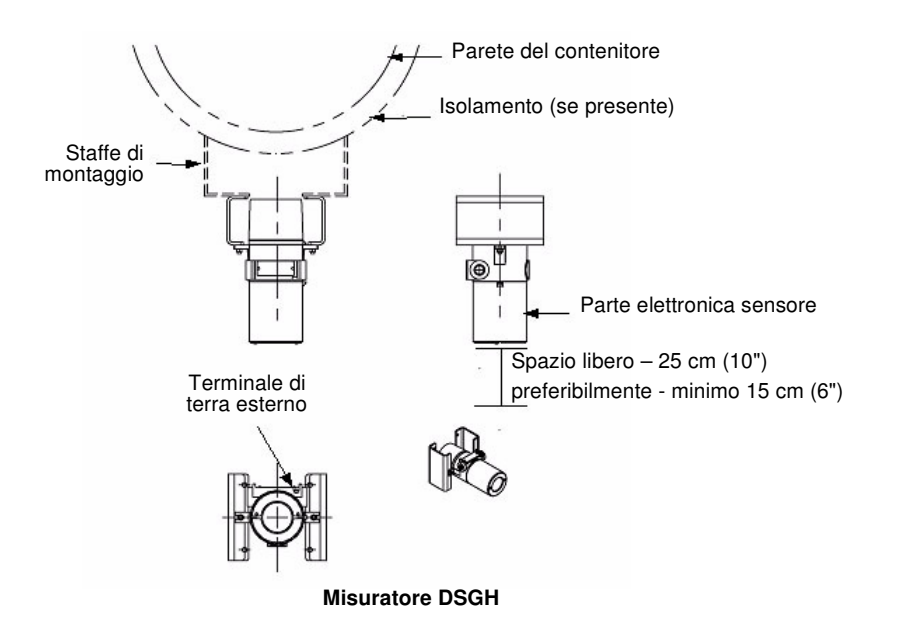

## Cablaggio dell'apparecchio

**Nota:** Se è stato ricevuto un disegno di interconnessione da VEGA o dal responsabile tecnico, e le istruzioni differiscono da quelle riportate in questo manuale, bisogna usare il disegno, poiché può contenere istruzioni speciali per il caso specifico di applicazione.

Per eseguire le connessioni di ingresso e di uscita, seguire le note del disegno e la procedura riportata di seguito. Le connessioni vanno eseguite sulle morsettiere rimovibili montate sulla scheda di alimentazione. Per accedere alla scheda di alimentazione, togliere il coperchio dell'alloggiamento a prova di esplosione.

VEGA fornisce una vite di terra interna ed esterna per collegare il filo di terra. Rimuovere il coperchio superiore; la vite di terra interna si trova nella parte anteriore dell'alloggiamento. La vite di terra esterna si trova accanto all'ingresso del condotto.

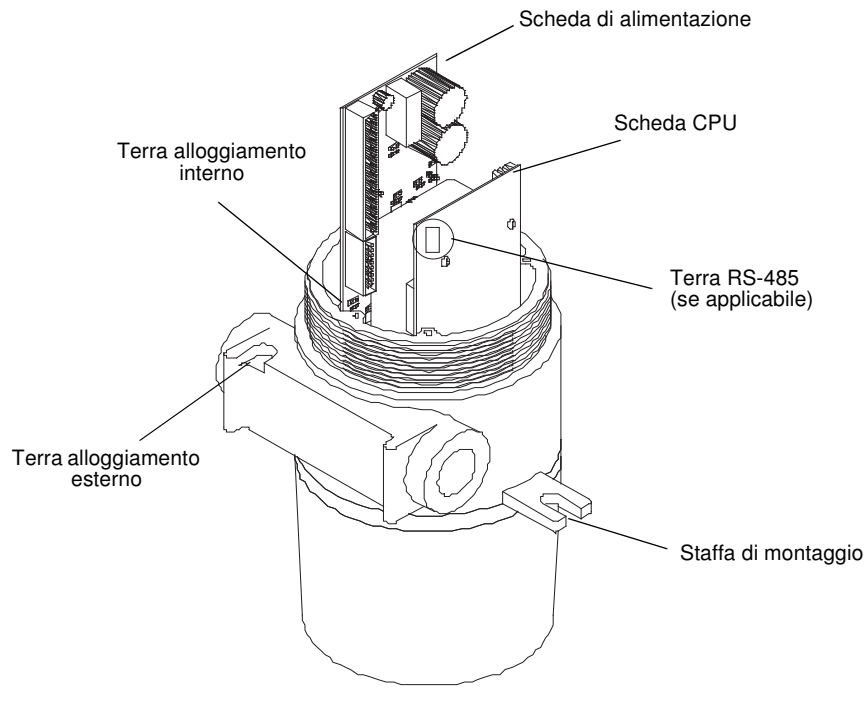

Vite di terra interna ed esterna GEN2000

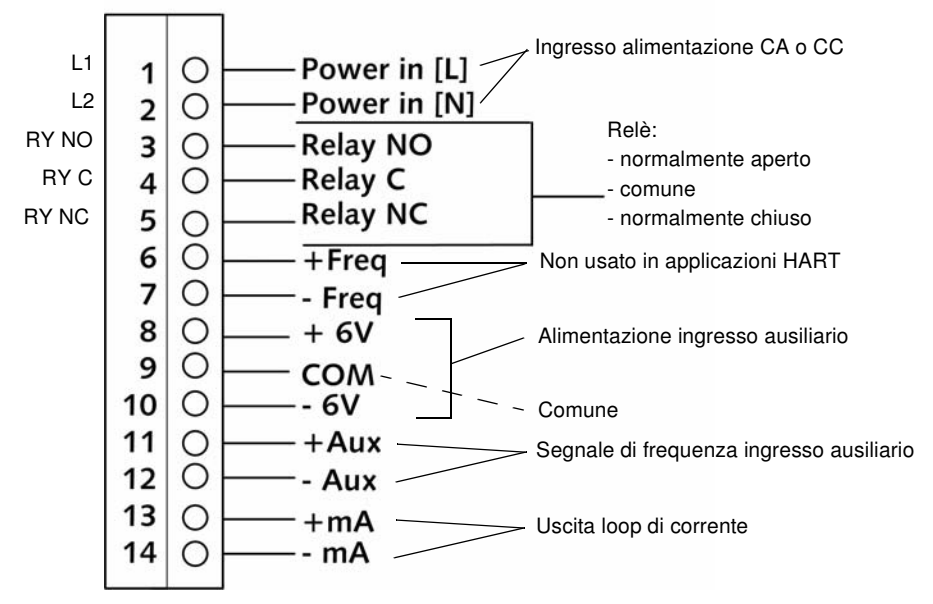

Terminali di interconnessione — GEN2000 con HART

**Nota:** Non tutte le connessioni sono necessarie per il funzionamento. I terminali di ingresso dell'alimentazione non sono sensibili alla polarità.

#### Alimentazione

Attenzione: Non alimentare fino ad aver controllato accuratamente tutti i cavi.

L'ingresso della tensione di alimentazione c.a. è di 100 - 230 Vca  $\pm 10\%$  (90 - 250 Vca) 50/60 Hz, potenza massima assorbita 15 W (o 25 W con riscaldatore opzionale).

La corrente alternata di alimentazione non deve essere condivisa con carichi che producono transitori. Usare un circuito di illuminazione a corrente alternata individuale. Fornire una messa a terra separata.

L'ingresso della tensione di alimentazione a corrente continua è di 20 - 60 Vcc (oscillazione < 100 mV, 1/1.000 Hz), potenza massima assorbita 15 VA. Il cavo di alimentazione CC può essere parte di un singolo allacciamento a 4 fili oppure può essere separato dal cavo del segnale di uscita (vedere la sezione Loop di corrente in uscita). Il cavo di alimentazione deve essere conforme alle normative locali. Usare un cavo di alimentazione adatto a una temperatura dell'ambiente circostante superiore a 40 °C. Tutti i cablaggi sul campo devono avere un isolamento adatto a 250 V o più.

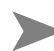

**Nota:** Il segnale HART può non funzionare con alcune barriere di isolamento o con altri carichi non resistivi.

#### Interruttore per la conformità CE

Per ottenere la conformità CE, installare un interruttore sulla linea di alimentazione a  $\leq$  1 m dalla stazione di controllo dell'operatore.

#### Loop di corrente in uscita

Il segnale in uscita è di 4 ... 20 mA in 250 – 800  $\Omega$ . Il pin 13 è + e il pin 14 è -. Su queste connessioni è a disposizione il protocollo di comunicazione HART (standard BEL202 FSK). L'uscita è isolata in base allo standard ISA 50.1 tipo 4 classe U.

Se si usano cavi di segnale (loop di corrente o uscita 4 ... 20 mA) non forniti da VEGA, questi devono soddisfare le specifiche seguenti:

- Lunghezza massima del cavo: 1.000 m (3.280')
- Tutti i cavi devono soddisfare le normative locali

Quando si usa corrente continua, il segnale e la corrente possono utilizzare lo stesso allacciamento a 4 fili (2 fili per la corrente, 2 per 4 ... 20 mA).

#### Relè

Usare contatti a relè classificati per 6 A a 240 Vca, 6 A a 24 Vcc, o 1/4 CV a 120 Vca. Il segnale di ingresso di frequenza è di 0/100 kHz  $\leq$ , true digital.

#### RS-485

La lunghezza massima del cavo è di 609 metri (2.000'). Usare cavo schermato conforme alle normative locali.

Collegare insieme i terminali positivi. Collegare insieme i terminali negativi. Collegare insieme i terminali di terra.

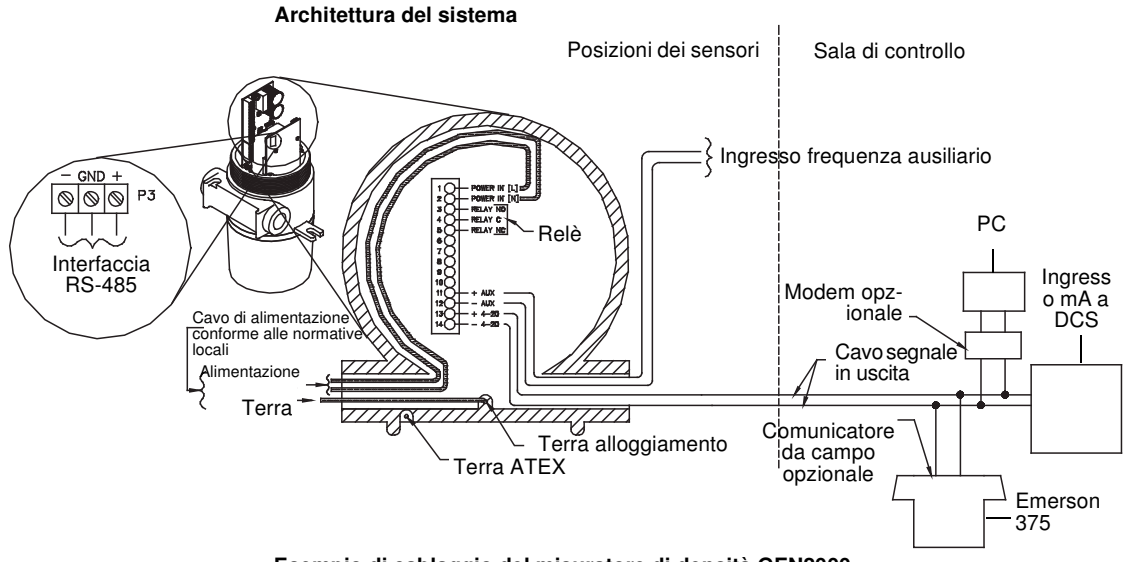

#### Esempio di cablaggio del misuratore di densità GEN2000

#### Comunicazione

Il terminale palmare HART si può collegare ovunque sui fili 4 ... 20 mA per comunicare con il misuratore. Un requisito minimo è una resistenza di carico di 250  $\Omega$  sul loop di corrente. Sui fili 4 ... 20 mA è possibile collegare un modem HART per consentire la comunicazione tra il misuratore e un PC.

#### Interruttore di esclusione dell'allarme di processo

Se il relè di uscita è impostato come relè di allarme di processo (densità massima o minima), è possibile installare un interruttore di esclusione per disattivare manualmente l'allarme. In caso contrario, il relè di allarme di processo si diseccita solo quando la densità misurata esce dalla condizione di allarme.

#### Condotto

I tratti di condotto devono essere continui e fornire protezione per evitare che l'umidità di condensa del condotto penetri negli alloggiamenti o nelle cassette di giunzione. Nel con-

dotto, usare del materiale sigillante oppure sistemare i tratti in modo che si trovino al di sotto degli ingressi agli alloggiamenti e, se consentito, usare fori di sfogo.

Se viene posizionato in un'area pericolosa, occorre isolare il condotto vicino all'alloggiamento. La distanza deve soddisfare le normative locali.

Se si utilizza solo una diramazione del condotto, tappare l'altra per evitare la penetrazione di sporcizia e umidità.

## Messa in servizio del misuratore

In funzione del tipo di contenitore della sorgente, il processo di messa in funzione del misuratore può includere:

- · Esecuzione dei test appropriati sul campo di radiazione
- Controllo dei parametri di taratura pre-programmati
- Calibrazione sul processo
- · Verifica del funzionamento del misuratore

La prima volta che il misuratore esegue misurazioni sul campo, occorre rimuovere il lucchetto o lo schermo dal contenitore della sorgente. Solo le persone con una specifica autorizzazione dell'U.S. NRC, Agreement State o di altre autorità normative in materia nucleare possono togliere il lucchetto dal contenitore della sorgente.

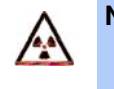

**Nota:** Gli utenti al di fuori degli U.S.A. devono uniformarsi alle norme dell'autorità normativa nucleare competente in materia di autorizzazioni e di manipolazione dell'apparecchiatura.

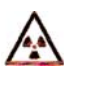

**Nota:** Per ulteriori dettagli, vedere i documenti Radiation Safety for U.S. General and Specific Licensees, Canadian and International Users Manual e Radiation Safety Manual Addendum of Reference Information CD, forniti con il contenitore della sorgente, nonché le norme vigenti in materia di radiazioni.

#### Lista di controllo per la messa in servizio sul campo

In molte installazioni statunitensi la messa in servizio del misuratore viene eseguita da un tecnico VEGA addetto all'assistenza in loco. Per ridurre il tempo e i costi dell'intervento, usare questa lista di controllo per garantire che il misuratore sia pronto per la messa in servizio prima dell'arrivo del tecnico:

- Montare il contenitore della sorgente e il rivelatore in base ai disegni certificati da VEGA.
- ☑ Consentire l'accesso per interventi futuri di manutenzione.

- Eseguire tutti i collegamenti seguendo i disegni certificati e la sezione a pagina 2-5.
   Collegare il cablaggio dall'uscita analogica del trasmettitore da campo al sistema di controllo distribuito (DCS)/controller logico programmabile (PLC)/stampante grafica.
- Assicurarsi che l'alimentazione CA al trasmettitore sia una sorgente di corrente regolata libera da transitori. L'alimentazione migliore è del tipo UPS (gruppo di continuità).
- ☑ Se si utilizza la corrente continua, accertarsi che l'ondulazione sia < 100 mV, 1 ... 1.000 Hz a 15 W.

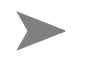

- **Nota:** La garanzia dell'apparecchio decade nel caso vi sia un danno al misuratore dovuto a un cablaggio erroneo, non controllato dal tecnico dell'assistenza in loco VEGA.
- ☑ Tenere il processo pronto per la calibrazione.
- Se possibile, è meglio avere a disposizione del materiale di processo vicino al limite inferiore e superiore del campo di lavoro. Un requisito comune è una variazione della densità a un minimo di 0,1 SpG.
- Se possibile, tenere a disposizione del materiale usato per la standardizzazione periodica del misuratore (normalmente acqua).
- Non rimuovere il lucchetto o lo schermo dal contenitore della sorgente. In caso di danni al contenitore della sorgente, informare l'assistenza in loco VEGA.

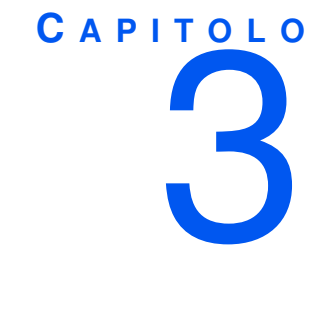

CALIBRAZIONE

Prima di usare il misuratore per effettuare misurazioni, occorre:

- Calibrarlo per correlare il rilevamento della radiazione dalla sorgente con la densità del materiale di processo.
- · Calibrare il loop di corrente con un amperometro di riferimento o con il DCS.
- Periodicamente, è necessario standardizzare il sistema sul processo per compensare le variazioni che si verificano nel corso del tempo.

## Calibrazione del processo iniziale

La calibrazione stabilisce uno o più punti di riferimento per associare l'uscita del rivelatore a valori effettivi (noti) del processo.

Perché il misuratore possa effettuare misurazioni accurate è necessario eseguire una calibrazione iniziale del processo. La calibrazione iniziale va eseguita dopo l'installazione e la messa in servizio in loco del misuratore.

Fintantoché determinate condizioni del processo e dell'apparecchio restano invariate, non è necessario ripetere le procedure di calibrazione iniziale. Il misuratore richiede solo una standardizzazione periodica per compensare le condizioni variabili.

## Calibrazione del loop di corrente (uscita analogica)

La calibrazione del loop di corrente regola l'uscita 4 ... 20 mA rispetto a un riferimento, il PLC/ DCS o un amperometro certificato. Questa calibrazione forza le uscite a 4 mA e 20 mA su un riferimento esterno. Nello stabilimento VEGA il loop di corrente viene pre-regolato con un amperometro certificato ed è quindi molto vicino alle uscite richieste. Per associare i 4 ... 20 mA al valore del processo, occorre impostare il campo di lavoro dell'uscita del loop di corrente.

**Nota:** I campi di lavoro del loop di corrente e del processo sono indipendenti e vengono regolati separatamente. Il campo di lavoro del loop di corrente imposta le indicazioni di densità per le uscite da 4 mA e 20 mA. Il campo di lavoro del processo imposta i punti finali (estremità) della curva di calibrazione.

È preferibile una misurazione diretta della corrente: quindi, bisogna collegare il misuratore in serie con lo strumento e il DCS. Tuttavia, se si conosce la resistenza del DCS, si può usare una misurazione della tensione per calcolare la corrente.

#### Misurazione dell'uscita del loop di corrente

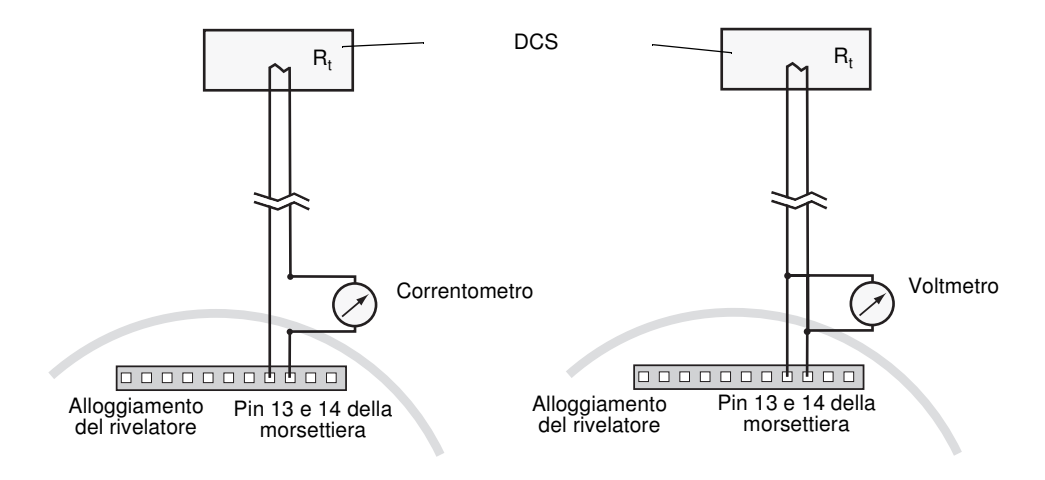

Prima di una calibrazione del loop di corrente:

- Collegare un amperometro o il DCS a:
  - Connessioni del terminale 13 (mA +) e 14 (mA -)
  - Punti di prova H1 e H2
  - Ovunque lungo il loop di corrente
  - Verificare che vi sia un carico di 250 800  $\Omega$  sul loop di corrente. Se sul loop non c'è carico o c'è un carico insufficiente, può essere necessario collocare temporaneamente una resistenza attraverso i terminali 13 e 14. Collegare il misuratore o DCS in serie con la resistenza di carico.

| <b>Ohmview 2000 Versior</b><br>File Comunicazione Opzion<br>Tag DEMO | 2003<br>Monitor Aiuto<br>Versione firmware 1.00                                                                                       |   |
|----------------------------------------------------------------------|----------------------------------------------------------------------------------------------------|---|
| Tipo Densità                                                         | Statistica.comunicazione: 100%                                                                                                    | 6 |
| Seleziona etichetta<br>Informazioni processo<br>Taratura             | Calibrazione a 2 punti Tabella linearizzatore Punto dati linearizzatore<br>Raccolta dati Calibrazione loop corrente Standardizzazione |   |
| Calibrazione<br>Informazioni misurato                                | Collegare lo strumento di riferimento per la misura e premere Esegui.<br>Esegui                                                       |   |
| Diagnostica<br>Allarmi                                               |                                                                                                    |   |
| Tipo di linearizzatore<br>Tabella - Non lineare                      |                                                                                                    |   |
| Stato                                                                |                                                                                                    |   |
|                                                                      | Scollega                                                                                                    |   |

Procedura 3.1: Calibrazione del loop di corrente

- 1. Selezionare Calibrazione | Calibrazione loop corrente.
- 2. Fare clic su Esegui.
- 3. Fare clic su OK.
- 4. Leggere l'amperometro; immettere la lettura effettiva in milliamp.

Nota: Se si sta usando un voltmetro, calcolare il valore della corrente.

- 5. Fare clic su OK.
- 6. Fare clic su SI se l'amperometro legge 4,00 mA o NO per qualsiasi altra lettura.
- **7.** Ripetere fino a che il misuratore non legga 4,00 mA. Il misuratore si avvicina ai 4,00 mA successivamente.
- 8. Leggere l'amperometro; immettere la lettura effettiva in milliamp.
- 9. Fare clic su OK.
- 10. Fare clic su OK.

In qualsiasi momento è possibile controllare la calibrazione dell'uscita del loop di corrente usando la modalità di test, per ottenere un'impostazione in milliamp specificata dall'utente (vedere pagina 4-10).

## Scelta del tipo di linearizzatore

La curva di risposta del misuratore è non lineare, a causa del metodo di misurazione della trasmissione della radiazione. Il linearizzatore determina la forma della curva tra le estremità.

Il tipo di linearizzatore del misuratore fa parte dell'elaborazione del segnale, necessaria per produrre un risultato finale lineare con riferimento alla variazione nella densità del materiale di processo.

La maggior parte delle applicazioni di densità utilizza il metodo del linearizzatore Equazione per eseguire il metodo di calibrazione a un punto. Per le applicazioni di densità l'equazione è l'impostazione di default, che raccomandiamo nella maggior parte delle situazioni. Se i risultati del metodo di linearizzazione a equazione non sono soddisfacenti, rivolgersi all'assistenza in loco VEGA per ottenere ulteriori dettagli sulle altre opzioni.

L'equazione di linearizzazione calcola una lettura di densità per una determinata lettura in conteggi nel rivelatore. Per eseguire il calcolo di correzione, si affida alle informazioni seguenti:

- · Parametro di sistema sul diametro interno del serbatoio
- · Parametro di sistema sul campo di lavoro
- · Dati usati nella calibrazione iniziale
- · Coefficiente di assorbimento

| Ohmview 2000 Versi                          | ion 2.0.0.3                                                       | _ 🗆 🗙 |
|---------------------------------------------|-------------------------------------------------------------------|-------|
| <u>File Comunicazione Opz</u>               | ioni <u>M</u> onitor <u>A</u> juto                                |       |
| Versione firmware 1.00                      |                                                                   |       |
| Tino Dopoità Statistica comunicazione: 100% |                                                                   |       |
| npo Densita                                 | Statistica comunicazione. 100%                                    |       |
| Seleziona etichetta                         | Filtro Funzioni sorgente Informazioni sistema Ingresso ausiliario |       |
| Informazioni processo                       | Stato misuratore Parametri calilorazione Unità PV Campo di misura |       |
| Taratura                                    | Intervallo raccolta dati 0                                        |       |
| Calibrazione                                | Avviso % Calibrazione Campo di Lavoro 0.00                        |       |
| Informazioni misurato                       | Tipo di standardizzazione                                         |       |
| Diagnostica                                 | Campione di laboratorio                                           |       |
| Allarmi                                     | C Valore di default Intervallo standardizzazione 0                |       |
| – Tipo di linearizzatore                    |                                                                   |       |
| Tabella · Non lineare                       | Slope 0.00 Unità di diametro interno serbatoio                    |       |
| Stato                                       | Distanza processo (1.00) C mm<br>C mm<br>C m                      |       |
|                                             |                                                                   |       |
|                                             | Scollega                                                          |       |
|                                             |                                                                   |       |
| e <u>C</u> omunicazione <u>O</u> pzioni                                                                          | i <u>M</u> onitor ≙iuto                                                                                                    |  |
|----------------------------------------------------------------------------------------------------|----------------------------------------------------------------------------------------------------|--|
| Tag DEMO                                                                                                    | Versione firmware 1.00                                                                                                    |  |
| Tipo Densità                                                                                                    | Statistica comunicazione: 100%                                                                                                    |  |
| Seleziona etichetta<br>Informazioni processo<br>Taratura<br>Calibrazione<br>Informazioni misurato<br>Diagnostica | Filtro Funzioni sorgente Informazioni sistema Ingresso ausiliario<br>Stato misuratore Parametri calibrazione Unità PV Campo di misura<br>Tipo misuratore<br>C Livello<br>© Densità<br>Posizione trasmetiltore |  |
| Allarmi<br>Tipo di linearizzatore<br>Tabella - Non lineare                                                       | Remoto      Tipo di linearizzatore                                                                                                    |  |
| Stato                                                                                                    | C Equazione<br>C Tabella - Non lineare<br>C Tabella - Lineare<br>Scollego                                                                                                    |  |

Il linearizzatore a equazione è adatto per una calibrazione iniziale a uno o a due punti.

Procedura 3.2: Scelta di un tipo di linearizzatore a equazione

- 1. Selezionare Taratura | Stato misuratore | Tipo di linearizzatore.
- 2. Fare clic su Equazione.

# Controllo della ripetibilità del misuratore

Controllare la ripetibilità della misurazione prima di eseguire la calibrazione.

Per controllare la ripetibilità del sensore, eseguire una raccolta di dati per 3 – 4 volte sullo stesso campione. Se i conteggi del sensore variano notevolmente, è necessario incrementare il parametro di intervallo della raccolta dati.

Eseguire una raccolta dati per permettere la misurazione semplice del processo, senza alterare i valori di calibrazione o standardizzazione. Questo consente al sistema di misurare il processo e di trasmettere il numero di conteggi del sensore.

Calibrazione

| e <u>C</u> omunicazione <u>O</u> pzioni | Monitor Aiuto          |                        |                           |      |
|-----------------------------------------|------------------------|------------------------|---------------------------|------|
| Tag DEMO                                | V                      | /ersione firmware 1.00 |                           |      |
| Tipo Densità                            |                        |                        | Statistica comunicazione: | 100% |
| Seleziona etichetta 🔤                   | Calibrazione loop      | corrente               | Standardizzazione         |      |
|                                         | Calibrazione a 2 punti | Calibrazione a 1 punto | Tabella linearizzatore    |      |
| niormazioni processi                    | Punto dati lineari     | zzatore                | Raccolta dati             |      |
| Taratura                                |                        |                        |                           |      |
| Calibrazione                            |                        |                        |                           |      |
| nformazioni misurato                    |                        |                        |                           |      |
| Diagnostica                             | _                      | Esegui                 |                           |      |
| Allarmi                                 |                        |                        |                           |      |
|                                         |                        |                        |                           |      |
| Tipo di linearizzatore                  |                        |                        |                           |      |
| Tabella - Non lineare                   |                        |                        |                           |      |
|                                         |                        |                        |                           |      |
| 51010                                   |                        |                        |                           |      |
|                                         |                        |                        |                           |      |
|                                         |                        |                        |                           |      |
|                                         |                        | 1                      |                           |      |
|                                         |                        | Scollega               |                           |      |

Procedura 3.3: Esecuzione di una raccolta di dati

- 1. Selezionare Calibrazione | Raccolta dati.
- 2. Fare clic su Esegui.
- 3. Regolare il processo su un punto noto.
- 4. Fare clic su Start.

Dopo la raccolta dati, appare il numero di conteggi emessi dal misuratore.

- 5. Fare clic su Accetta.
- 6. Per il controllo della ripetibilità, ripetere quanto necessario.

# Calibrazione iniziale

La calibrazione iniziale raccomandata per un misuratore di densità è quella a due punti. La calibrazione a un punto misura un campione di processo. La calibrazione a due punti misura le condizioni di processo minima e massima.

#### Calibrazione a un punto

Il campione per una calibrazione a un punto deve rientrare nel campo di misura impostato nella scheda Taratura | Campo di misura.

| Ohmview 2000 Version                                                                                                    | 2.0.0.3<br>Monitor Airte                                                                                                    | _ 0 |
|----------------------------------------------------------------------------------------------------|----------------------------------------------------------------------------------------------------|-----|
| Tag DEMO                                                                                                    | Versione firmware 1.00                                                                                                    |     |
| Tipo Densità                                                                                                    | Statistica comunicazione: 100%                                                                                                    |     |
| Seleziona etichetta<br>Informazioni processo<br>Calibrazione<br>Informazioni misurato<br>Diagnostica<br>Allarmi<br>Tipo di linearizzatore<br>Tabela - Non lineare<br>Stato | Filtro     Funzioni sorgente     Informazioni sistema     Ingresso ausiliario       Stato misuratore     Parametri calibrazione     Unità PV     Campo di misura       PV max     0.000     %       PV min     0.000     %       PV a 20m/     0.000     %       PV a 4mA     0.000     % |     |
|                                                                                                    |                                                                                                    |     |
|                                                                                                    | Scollega                                                                                                    |     |

L'esecuzione di una calibrazione a un punto richiede:

- · Selezione di Equazione della scheda Taratura | Stato misuratore
- Misurazione di un campione di processo con il misuratore di densità e immissione della densità effettiva

**Nota:** Quando si esegue una qualsiasi procedura che ha effetto sull'uscita del misuratore, occorre scollegare il misuratore dal DCS.

**Nota:** L'accuratezza della calibrazione dipende dall'accuratezza del campione. Ottenere una lettura precisa, proveniente da un laboratorio, del campione letto dal misuratore.

Prima di eseguire una calibrazione a un punto:

- Controllare che i parametri (diametro interno serbatoio, unità ingegneristiche, campo di misura e tipo di sorgente) siano corretti
- · Accendere il misuratore un'ora prima dell'inizio della calibrazione
- Riempire il serbatoio o il tubo con materiale di processo
- · Prepararsi a prelevare un campione mentre il misuratore sta raccogliendo dati

| Commission Version      | 2.0.0.3<br>Monitor Ainto   |                        |                           |       |
|-------------------------|----------------------------|------------------------|---------------------------|-------|
|                         | Touro See                  | ersione firmware 1.00  |                           |       |
| Tay DEMO                |                            |                        | <b>0</b>                  | 1000/ |
| npo Densità             |                            |                        | Statistica comunicazione: | 100%  |
| Seleziona etichetta     | Punto dati linearizzatore  |                        | Raccolta dati             |       |
| Informazioni processo - | Calibrazione loop corrente |                        | Standardizzazione         |       |
| mormazioni processi     | Calibrazione a 2 punti     | Calibrazione a 1 punto | Tabella linearizzatore    |       |
| Taratura                |                            |                        |                           |       |
| Calibrazione            |                            |                        |                           |       |
| Informazioni misurato   |                            |                        |                           |       |
| Diagnostica             |                            | Esegui                 |                           |       |
| Allarmi                 |                            |                        |                           |       |
| Tipo di linearizzatore  |                            |                        |                           |       |
| Tabella - Non lineare   |                            |                        |                           |       |
|                         |                            |                        |                           |       |
| Stato                   |                            |                        |                           |       |
|                         |                            |                        |                           |       |
|                         |                            |                        |                           |       |
|                         |                            |                        |                           |       |
|                         |                            | Scolloge               |                           |       |
|                         |                            | oconega                |                           |       |

Procedura 3.4: Esecuzione di una calibrazione a un punto su materiale di processo

- 1. Selezionare Calibrazione | Calibrazione a 1 punto.
- 2. Fare clic su Esegui.
- 3. Fare clic su OK.
- 4. Fare clic su Start.
- 5. Fare clic su Accetta.
- 6. Prelevare un campione a questo punto della procedura e tornare con un valore di densità nelle unità ingegneristiche appropriate.
- 7. Immettere la densità del campione (PV) ottenuta dal laboratorio nelle unità ingegneristiche appropriate.
- 8. Fare clic su OK.
- 9. Fare clic su OK.

## Calibrazione a due punti

Nella maggior parte delle installazioni è preferibile ottenere condizioni di processo alte e basse per una calibrazione a due punti invece di eseguire una calibrazione a un punto.

**Nota:** Il metodo della calibrazione a due punti è utile insieme a qualsiasi metodo di linearizzazione.

Il metodo della calibrazione a due punti coinvolge tre fasi principali:

- 1. Impostazione della densità minima
- 2. Impostazione della densità massima
- 3. Calcolo della calibrazione

1 Impostazione della densità minima e raccolta dei dati min di calibrazione È necessario:

- 1. Usare il misuratore per misurare la densità minima del processo.
- 2. Inserire la densità effettiva.

In questo modo si imposta l'estremità inferiore (a volte chiamata 0) della curva di calibrazione. Eseguire questa procedura prima o dopo l'impostazione del livello massimo.

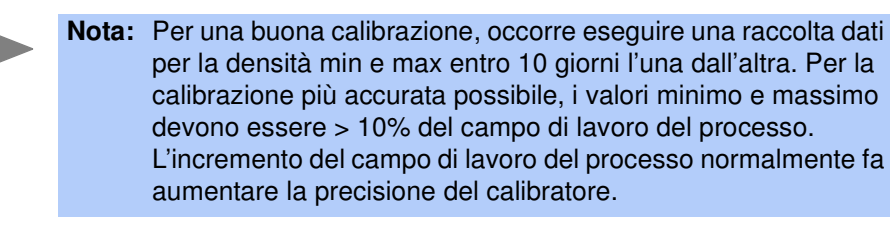

Prima di iniziare la raccolta dei dati min di calibrazione:

- Controllare che i parametri (diametro interno serbatoio, unità ingegneristiche, campo di misura e tipo di sorgente) siano corretti.
- · Accendere il misuratore un'ora prima dell'inizio della calibrazione.
- · Riempire il serbatoio con materiale di processo a bassa densità.
- · Prepararsi a prelevare un campione mentre il misuratore sta raccogliendo dati.

| Ohmview 2000 Version   | 2.0.0.3<br>Monitor Aiuto                                            |                                          |
|------------------------|---------------------------------------------------------------------|------------------------------------------|
| Tag DEMO               | Versione firmware 1.0                                               | 00                                       |
| Tipo Densità           |                                                                     | Statistica comunicazione: 100%           |
| Seleziona etichetta    | Punto dati linearizzatore                                           | Raccolta dati                            |
| Informazioni processo  | Calibrazione loop corrente<br>Calibrazione a 2 punti Calibrazione a | Standardizzazione Tabella linearizzatore |
| Taratura               |                                                                     |                                          |
| Calibrazione           | Conteggi calibrazione min 0                                         | Modifica calibrazione min                |
| Informazioni misurato  | PV calibrazione min 0.000 %                                         |                                          |
| Diagnostica            | Data calibrazione min 0/0/2000                                      | Raccolta dati calibrazione min           |
| Allarmi                |                                                                     |                                          |
| Tipo di linearizzatore | Conteggi calibrazione max 0                                         | Modifică călibrăzione max                |
| Tabella - Non lineare  | Data calibrazione max 0/0/2000                                      | Raccolta dati calibrazione max           |
| Stato                  |                                                                     |                                          |
|                        | Calasia isultati                                                    |                                          |
|                        | Calcolo risultati                                                   |                                          |
|                        | Scollega                                                            |                                          |

Procedura 3.5: Impostazione del livello minimo di calibrazione

- 1. Selezionare Calibrazione | Calibrazione a 2 punti | Raccolta dati calibrazione min.
- 2. Fare clic su Start.
- 3. Fare clic su Accetta.
- 4. Immettere il valore effettivo in unità ingegneristiche.
- 5. Fare clic su OK.

# 2 Impostazione della densità massima e raccolta dei dati massimi di calibrazione

È necessario:

- Usare il misuratore per misurare la condizione di densità massima del processo.
- Inserire la densità effettiva.

In questo modo si imposta il guadagno della curva di calibrazione. Eseguire questa procedura prima o dopo l'impostazione della densità bassa.

Prima di iniziare la raccolta dati max di calibrazione:

- Controllare che i parametri (diametro interno serbatoio, unità ingegneristiche, campo di misura e tipo di sorgente) siano corretti.
- Accendere il misuratore un'ora prima dell'inizio della calibrazione.

- Riempire il serbatoio o il tubo con materiale di processo ad alta densità oppure chiudere l'otturatore del contenitore della sorgente per simulare un processo ad alta densità.
- Prepararsi a prelevare un campione mentre il misuratore sta raccogliendo dati.

#### Procedura 3.6: Impostazione della densità massima di calibrazione

- 1. Selezionare Calibrazione | Calibrazione a 2 punti | Raccolta dati calibrazione max.
- 2. Selezionare Start.
- 3. Fare clic su Accetta.
- **4.** Immettere il valore effettivo della densità del processo (ottenuto in laboratorio) in unità ingegneristiche.
- 5. Fare clic su OK.

#### 3 Calcolo della calibrazione

#### Procedura 3.7: Calcolo della calibrazione

- 1. Selezionare Calibrazione | Calibrazione a 2 punti.
- 2. Fare clic su Calcola risultati.
- 3. Fare clic su OK.
- 4. Fare clic su OK.

# Ripetizione della calibrazione

Normalmente il sistema richiede solo una standardizzazione periodica per compensare le derive nel tempo.

Tuttavia, la ripetizione della calibrazione iniziale del processo è necessaria se si verificano gli eventi seguenti:

- Misurazione dell'applicazione di un nuovo processo (per ottenere raccomandazioni, rivolgersi a VEGA)
- · Il processo richiede un nuovo campo di misura
- · Immissione di una nuova impostazione del campo di misura nel software
- · Installazione di un nuovo contenitore della sorgente di radiazione
- Spostamento del misuratore ad altra posizione
- Variazioni nelle dimensioni del tubo, negli orari o altre modifiche al flusso del materiale di processo

- Eccessivo accumulo o erosione del serbatoio non compensabili dalla standardizzazione (controllare il guadagno di compensazione)
- Guadagno standardizzazione > 1,2 dopo una standardizzazione, a indicare che è stata effettuata una regolazione del 20% dalla calibrazione iniziale del processo

#### Standardizzazione periodica del processo

La standardizzazione regola il sistema reimpostando un punto della curva di calibrazione a un campione misurato indipendentemente o a un campione noto.

La frequenza della standardizzazione dipende da molti fattori, compresa la precisione della lettura.

Durante la procedura di standardizzazione il sistema visualizza:

- · Un valore di default per la condizione di standardizzazione
- · Un prompt per immettere il valore effettivo della condizione di standardizzazione

#### Sollecito di standardizzazione

Se si attiva l'allarme di standardizzazione scaduta, il sistema emette un allarme non appena è richiesta una standardizzazione. L'intervallo di standardizzazione si programma in **Taratura** | **Parametri calibrazione**.

È possibile eseguire una standardizzazione usando uno dei seguenti materiali:

- · Materiale di processo
- Acqua (o altro liquido ripetibile)
- · Piastre assorbenti

#### Standardizzazione con acqua

Se l'acqua è facilmente reperibile, la standardizzazione con acqua è la scelta migliore. Ad esempio, se il materiale di processo è a base di acqua oppure se si tratta di liquame con acqua come vettore.

**Nota:** Questo metodo richiede la selezione di Valore di default e l'immissione di Valore standardizzazione di default nella scheda Taratura | Parametri calibrazione.

Vantaggi: Se la sorgente d'acqua è di purezza costante (ad esempio, acqua potabile piuttosto che acqua di pozzo), la standardizzazione eseguita sull'acqua è molto accurata. L'acqua è una buona scelta se la densità del processo si aggira intorno a 1,0 SpG, dato che la standardizzazione sull'acqua rientrerebbe nel campo di misura del processo. In questo modo si garantisce una precisione elevata nel punto sulla curva di calibrazione. Svantaggi: È necessario poter svuotare e riempire il tubo del materiale di processo con una sorgente costante d'acqua.

#### Standardizzazione con materiale di processo

Questo metodo richiede la misurazione del materiale di processo nel tubo con il misuratore di densità e l'immissione nel software della densità misurata in laboratorio.

**Nota:** Selezionare Campione di laboratorio nella scheda Taratura | Parametri calibrazione.

Vantaggi: La standardizzazione sul materiale di processo è il metodo più semplice. Garantisce che il misuratore di densità legga lo stesso valore misurato in laboratorio.

Svantaggi: Non è il metodo più accurato o ripetibile. Inoltre, richiede un laboratorio per ottenere i risultati di riferimento.

#### Standardizzazione con piastre assorbenti

**Nota:** Questo metodo richiede la selezione di Valore di default e l'immissione di Valore standardizzazione di default nella scheda Taratura | Parametri calibrazione.

Le piastre assorbenti hanno le seguenti caratteristiche:

• Normalmente sono di piombo.

- · Si inseriscono nelle fessure nella parte anteriore del misuratore.
- · Richiedono un kit di montaggio a VEGA.
- Richiedono l'uso delle stesse piastre per garantire un assorbimento costante delle radiazioni (questo è un sostituto dell'assorbimento delle radiazioni da parte del materiale nel tubo).

| Chmview 2000 Version      | 2.0.0.3<br>Monitor Ajuto                       |                                |
|---------------------------|------------------------------------------------|--------------------------------|
| Tag DEMO                  | Versione firmware 1.0                          | 3                              |
| Tipo Densità              |                                                | Statistica comunicazione: 100% |
| Seleziona etichetta 🚽     | Punto dati linearizzatore                      | Raccolta dati                  |
| Informazioni processo     | Calibrazione a 2 punti Calibrazione a 1        | punto Tabella linearizzatore   |
| monnazioni processi       | Calibrazione loop corrente                     | Standardizzazione              |
| Taratura                  |                                                |                                |
| Calibrazione              |                                                |                                |
|                           | Regolare il processo alla lettura desiderata e | poi premere Esegui             |
| Informazioni misurato     |                                                | -                              |
| Diagnostica               |                                                |                                |
| Allarmi                   |                                                |                                |
|                           | Esegui                                         |                                |
| r: Tipo di linearizzatore |                                                |                                |
|                           |                                                |                                |
| Tabella - Non lineare     |                                                |                                |
|                           |                                                |                                |
| Stato                     |                                                |                                |
|                           |                                                |                                |
|                           |                                                |                                |
|                           |                                                |                                |
|                           | Scollega                                       |                                |
|                           |                                                |                                |

Richiedono lo svuotamento del materiale di processo dal tubo e l'accesso all'assieme di misurazione.

**Nota:** Non è possibile usare piastre assorbenti per la calibrazione iniziale del processo. È necessario determinare il valore equivalente delle piastre assorbenti dopo la calibrazione iniziale del misuratore di densità, quando il misuratore era montato sul tubo.

#### Procedura 3.8: Standardizzazione del misuratore

- 1. Selezionare Calibrazione | Standardizzazione.
- 2. Fare clic su Esegui.
- 3. Fare clic su OK.
- 4. Immettere la lettura.
- 5. Fare clic su Start.
- 6. Fare clic su Accetta.
- 7. Immettere il valore del processo.
- 8. Fare clic su OK.
- 9. Fare clic su OK.

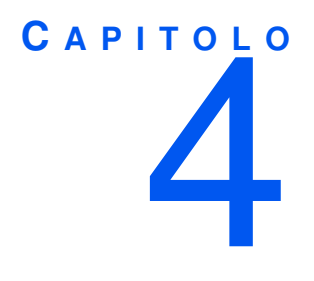

# FUNZIONI AVANZATE

Nel software Ohmview2000, nelle schede Diagnostica e Informazioni misuratore, si trovano alcune funzioni non necessarie per il normale funzionamento del misuratore. Queste funzioni sono riservate soprattutto al personale VEGA per operazioni avanzate di risoluzione dei problemi e riparazione.

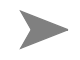

**Nota:** VEGA raccomanda vivamente di chiedere consiglio prima di usare qualsiasi funzione avanzata.

# Catena processo

La Catena processo è una descrizione del calcolo eseguito dal software del misuratore per ottenere una misurazione di densità a partire da una lettura di radiazione. Nella scheda **Catena processo** è possibile visualizzare valori intermedi del calcolo per verificare il corretto funzionamento del software.

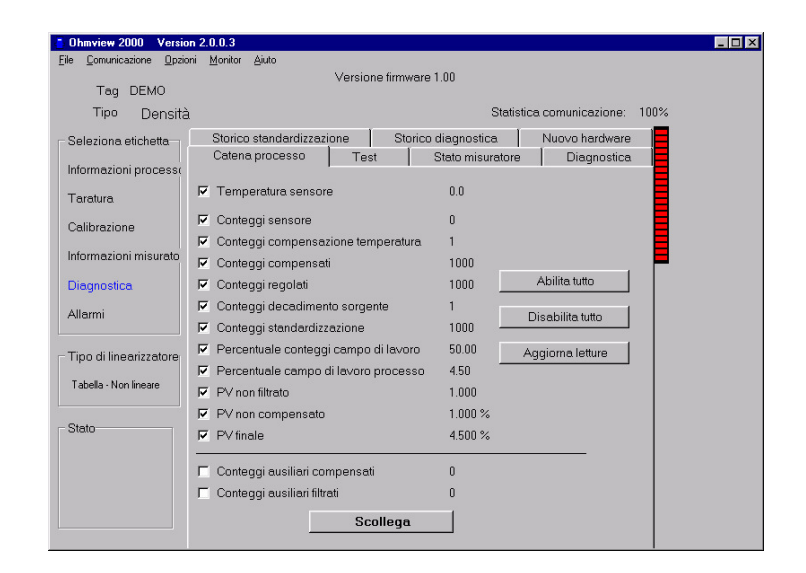

Tabella 4.1 Scheda Catena processo — valori visualizzati

| Valore                                  | Descrizione                                                                                                    |
|-----------------------------------------|----------------------------------------------------------------------------------------------------|
| Temperatura sensore                     | La misurazione della sonda interna della temperatura del sensore.                                                                                                    |
| Conteggi sensore                        | Uscita dei conteggi reali dal sensore, ma prima dell'applicazione di:                                                                                                    |
|                                         | Compensazione della temperatura                                                                                                    |
|                                         | Standardizzazione                                                                                                    |
|                                         | Guadagni di uniformità del sensore                                                                                                    |
| Conteggi compensazi-<br>one temperatura | l conteggi della temperatura compensata sono conteggi del sensore con applicazione della compensazione della temperatura.                                                           |
| Conteggi compensati                     | Conteggi con compensazione della temperatura, con applicazione del guadagno di uniformità.                                                                                          |
| Conteggi regolati                       | Somma dei conteggi compensati più i conteggi compensati ausiliari. In molte applicazioni non viene usato l'ingresso ausiliario, quindi la somma coincide con i conteggi compensati. |
| Conteggi decadimento<br>sorgente        | Somma dei conteggi con applicazione del guadagno per decadimento della sorgente.                                                                                                    |
| Conteggi<br>standardizzazione           | Mostra i conteggi di standardizzazione che sono conteggi di decadimento della sorgente con applicazione del guadagno di standardizzazione.                                          |

| Valore                                  | Descrizione                                                                                                    |
|-----------------------------------------|----------------------------------------------------------------------------------------------------|
| Percentuale conteggi<br>campo di lavoro | I conteggi di misurazione compensati espressi come percentuale dei<br>conteggi alle estremità massima e minima della calibrazione (determi-<br>nati con la calibrazione iniziale a 2 punti). Questa quantità mostra dove<br>la misurazione attuale è in relazione con il totale dei conteggi del campo<br>di lavoro.                                                                        |
|                                         | % conteggi campo di lavoro = 100 x ( $C_L - C_S$ ) / ( $C_L - C_H$ )                                                                                                    |
|                                         | dove                                                                                                    |
|                                         | $ \begin{array}{l} C_S = \text{somma conteggi} \\ C_L, C_H = \text{conteggi alla densità min calibrazione e alla densità max calibrazione} \\ C_L-C_H = \text{conteggi campo di lavoro} \end{array} $                                                                                                    |
| Percentuale campo di<br>lavoro processo | Il valore di misurazione espresso come percentuale del campo di mis-<br>ura. Immettere i valori di densità max e min nella scheda Taratura.                                                                                                    |
|                                         | Un grafico della percentuale conteggi campo di lavoro rispetto alla per-<br>centuale campo di lavoro processo indica la non linearità della misurazi-<br>one della trasmissione della radiazione. Se si utilizza un linearizzatore a<br>tabella, i valori nella tabella rappresentano la percentuale dei conteggi<br>del campo di lavoro e la percentuale del campo di lavoro del processo. |
| PV non filtrato                         | Il valore della densità senza applicazione del filtro a costante di tempo o<br>a finestra rettangolare.                                                                                                    |
| PV non compensato                       | La densità del processo prima di qualsiasi compensazione.                                                                                                    |
| PV finale                               | Il valore del processo in unità ingegneristiche dopo l'applicazione del filtro. Questo valore si riferisce all'uscita del loop di corrente.                                                                                                    |
| Conteggi ingresso<br>ausiliario         | l conteggi provenienti dall'ingresso ausiliario opzionale.                                                                                                    |
| Conteggi ausiliari filtrati             | l conteggi ausiliari filtrati. Immettere il valore dello smorzamento per il filtro a costante di tempo dell'ingresso ausiliario.                                                                                                    |

Tabella 4.1 Scheda Catena processo — valori visualizzati (continua)

# Informazioni misuratore

# Scheda Variabili processo

| Ohmview 2000 Versi File Comunicazione Opzi | on 2.0.0.3<br>oni Monitor Aiuto |                      |                  |             |                |      | _ 🗆 X |
|--------------------------------------------|---------------------------------|----------------------|------------------|-------------|----------------|------|-------|
| Tag DEMO                                   |                                 | Versione firm        | ware 1.00        |             |                |      |       |
| Tipo Densiti                               | à                               |                      |                  | Statistica  | comunicazione: | 100% |       |
| Seleziona etichetta                        | Variabili processo              | Informazioni misura  | atore Storic     | o min/max   |                |      |       |
| Informazioni processo                      | Valori calibrazion              | e processo min       | <u>Valori ca</u> | alibrazione | processo max   |      |       |
| Taratura                                   | PV min<br>Contoggi livollo min  | 0.000                | Contoggi I       | PV max      | 0.000          |      |       |
| Calibrazione                               | Conteggritvello min             | 5000.00              | Conleggi         | ivelio max  | 400.00         |      |       |
| Informazioni misurato                      | Guadagno compe                  | nsazione temperatu   | ra sensore       | 1.0000      |                |      |       |
| Diagnostica                                |                                 | Guadagno             | o uniformità     | 1.0000      |                |      |       |
| Allarmi                                    | Gue                             | adagno decadiment    | o sorgente       | 1.0000      |                |      |       |
|                                            |                                 | Guadagno standar     | dizzazione       | 1.0000      |                |      |       |
| - Tipo di linearizzatore                   | F                               | Regolazione alta ter | isione (HV)      | 1000        |                |      |       |
| Tabella - Non lineare                      |                                 |                      |                  |             |                |      |       |
| Stato                                      |                                 |                      |                  |             |                |      |       |
|                                            |                                 |                      |                  |             |                |      |       |
|                                            |                                 |                      |                  |             |                |      |       |
|                                            |                                 |                      |                  |             |                |      |       |
|                                            |                                 | Scollege             | 1                |             |                |      |       |

Tabella 4.2 Scheda Variabili processo — valori visualizzati

| Valore                                             | Descrizione                                                                                                    |
|----------------------------------------------------|----------------------------------------------------------------------------------------------------|
| PV min                                             | Il valore in unità di processo, così come è stato immesso nella                                                                                                    |
| PV max                                             | scheda Taratura. Usare questo valore per calcolare il campo di mis-<br>ura.                                                                                                    |
| Conteggi livello min                               | I conteggi compensati in temperatura e guadagno uniformità sen-<br>sore dal sensore alla densità minima di calibrazione. La determina-<br>zione della densità minima di calibrazione avviene in occasione<br>della calibrazione.   |
| Conteggi livello max                               | I conteggi compensati in temperatura e guadagno uniformità sen-<br>sore dal sensore alla densità massima di calibrazione. La determi-<br>nazione della densità massima di calibrazione avviene in occasione<br>della calibrazione. |
| Guadagno compen-<br>sazione temperatura<br>sensore | Il valore attuale del guadagno di compensazione della temperatura.<br>Usare questo valore per tenere conto delle variazioni implicite<br>dell'uscita del sensore con la temperatura.                                               |
| Guadagno uniformità                                | Visualizza il valore attuale del guadagno di uniformità Usare questo<br>valore per forzare tutti i sensori del misuratore di densità a rilevare<br>gli stessi conteggi con un determinato campo di radiazione.                     |
| Guadagno decadi-<br>mento sorgente                 | Il valore attuale del guadagno per decadimento della sorgente.<br>Usare questo valore per compensare il decadimento naturale della<br>sorgente di radiazione, che nel corso del tempo dà come risultato<br>un campo più basso.     |

#### Tabella 4.2 Scheda Variabili processo — valori visualizzati

| Valore                            | Descrizione                                                                                                 |
|-----------------------------------|----------------------------------------------------------------------------------------------------|
| Guadagno<br>standardizzazione     | Il valore attuale del guadagno di standardizzazione, che si regola con ogni procedura di standardizzazione. |
| Regolazione alta<br>tensione (HV) | Il setpoint dell'alta tensione del sensore.                                                                 |

## Scheda Informazioni misuratore

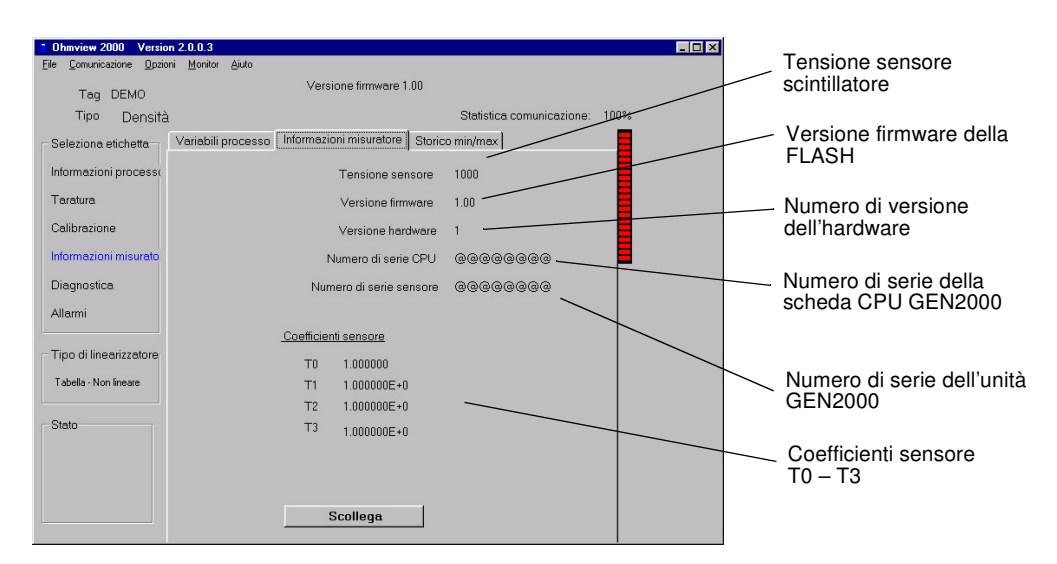

#### Tabella 4.3 Scheda Informazioni misuratore — valori supplementari visualizzati

| Valore               | Descrizione                                                                                                    |
|----------------------|----------------------------------------------------------------------------------------------------|
| Coefficienti sensore | L'algoritmo che compensa le variazioni nell'uscita di misurazione<br>con le variazioni nella temperatura, utilizza coefficienti di temper-<br>atura. Il produttore determina i coefficienti attraverso prove rigorose<br>e non è possibile modificarli durante il funzionamento normale. |

# Procedura 4.1: Controllo della versione, dei numeri di serie e dei coefficienti di temperatura dell'apparecchiatura

- 1. Selezionare Informazioni misuratore | Informazioni misuratore.
- 2. Appare la scheda Informazioni misuratore.

## Scheda Storico min/max

Lo Storico min/max mostra i valori minimo e massimo dei parametri dall'ultimo azzeramento min/max.

| Chmview 2000 Versio                           | on 2.0.0.3                        |                  |                 |                | _ 🗆 × |
|-----------------------------------------------|-----------------------------------|------------------|-----------------|----------------|-------|
| <u>File</u> <u>Comunicazione</u> <u>Opzic</u> | oni <u>M</u> onitor <u>A</u> iuto |                  |                 |                |       |
| Tag DEMO                                      | Ve                                | rsione firmware  | 1.00            |                |       |
| Tipo Densità                                  | 1                                 |                  | Statistica      | comunicazione: | 100%  |
| Seleziona etichetta                           | Variabili processo   Informa      | zioni misuratore | Storico min/max |                | _     |
| Informazioni processo                         |                                   |                  |                 |                |       |
| Taratura                                      |                                   | 1 Co. 1          | 1               |                |       |
| Calibrazione                                  |                                   | WIIII I          | viax            |                |       |
| Informazioni misurato                         | Conteggi sensore                  | 99 2             | 9999            |                |       |
| Diagnostica                                   | Conteggi ingresso ausiliario      | 199 1            | 0000            |                |       |
| Allarmi                                       | Temperatura sensore               | -25 5            | 9.5             |                |       |
|                                               | Ultimo azzeramento                | 0/0/2000         |                 |                |       |
| Tipo di linearizzatore                        |                                   | Azzera storic    | ~ I             |                |       |
| Tabella - Non lineare                         |                                   | 742014 51011     | ~               |                |       |
|                                               |                                   |                  |                 |                |       |
| Stato                                         |                                   |                  |                 |                |       |
|                                               |                                   |                  |                 |                |       |
|                                               |                                   |                  |                 |                |       |
|                                               |                                   | Scollega         |                 |                |       |
|                                               |                                   |                  |                 |                |       |

Tabella 4.4 Scheda Storico min/max — valori visualizzati

| Valore                                  | Descrizione                                                     |
|-----------------------------------------|-----------------------------------------------------------------|
| Conteggi sensore                        | I conteggi non compensati provenienti dal rivelatore            |
| Conteggi ingresso ausiliario<br>Min/Max | I conteggi dell'ingresso ausiliario (se usato)                  |
| Temperatura sensore                     | La temperatura interna del sensore scintillatore nel misuratore |
| Ultimo azzeramento                      | La data dell'ultimo azzeramento min/max                         |

Questi valori possono essere azzerati in modo da ripartire dal momento dell'azzeramento.

#### Procedura 4.2: Azzeramento dello storico min/max

- 1. Selezionare Informazioni misuratore | Storico min/max.
- 2. Fare clic su Azzera storico.

# Nuovo hardware o EEPROM corrotta

Il misuratore contiene 2 EEPROM (memoria programmabile a sola lettura cancellabile elettricamente) che conservano tutti i dati specifici di quella coppia sensore/elettronica per l'installazione.

Le EEPROM si trovano:

- Sulla scheda CPU
- · Sulla scheda del sensore

Ogni EEPROM contiene un backup dell'altra. Il sistema controlla entrambe le EEPROM all'accensione per garantire backup accurati.

Se si installa una nuova scheda CPU, la EEPROM esegue il backup delle informazioni sulla CPU. La memoria del sensore non coincide con la memoria della scheda CPU. Il software avverte della discrepanza con un messaggio di errore. Il misuratore non esegue il backup nel caso in cui la discrepanza sia dovuta a una corruzione della EEPROM e non a nuovo hardware.

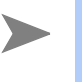

**Nota:** Le funzioni **Nuovo hardware** vanno usate solo se si sostituisce la CPU o l'assieme sensore. Queste funzioni sono inutili quando si installa un nuovo assieme rivelatore, che include la scheda CPU e l'assieme sensore.

# Scheda Nuovo hardware

| Ohmview 2000 Version 2                                                                                           | .0.0.3                                                                                                    | _ 🗆 🗵 |
|----------------------------------------------------------------------------------------------------|----------------------------------------------------------------------------------------------------|-------|
| <u>File</u> <u>Comunicazione</u> <u>Opzioni</u>                                                                  | Monitor Ajuto                                                                                                    |       |
| Tag DEMO                                                                                                    | Versione firmware 1.00                                                                                                    |       |
| Tipo Densità                                                                                                    | Statistica comunicazione: 100%                                                                                                    |       |
| Seleziona etichetta<br>Informazioni processo<br>Taratura<br>Calibrazione<br>Informazioni misurato<br>Diegnostica | Catena processo Test Stato misuratore Diagnostica<br>Storico standardizzazione Storico diagnostica Nuovo hardware<br>Nuovo CPU<br>Nuovo sensore |       |
| Tipo di linearizzatore                                                                                           | Nessun nuovo hardware                                                                                                    |       |
| Tabella - Non lineare                                                                                            |                                                                                                    |       |
| Stato                                                                                                    | Scollega                                                                                                    |       |

Risposta al messaggio Trovato nuovo hardware

#### Quando è installato nuovo hardware

Quando si installa una nuova scheda CPU o assieme sensore, occorre verificare l'installazione in Ohmview 2000 per consentire nuovi backup delle EEPROM.

#### Procedura 4.3: Verifica del messaggio "Trovato nuovo hardware"

- 1. Selezionare Diagnostica | Nuovo hardware | Nuova CPU o Nuovo sensore.
- 2. Fare clic su OK.

Quando non è installato nuovo hardware

Se appare il messaggio Trovato nuovo hardware, è probabile che una EEPROM sia corrotta.

Nello storico può anche apparire il messaggio "EEPROM CPU corrotta" o "EEPROM sensore corrotta".

Normalmente, è possibile riparare la corruzione usando il backup della EEPROM.

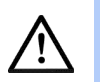

Attenzione: Se si sospetta che una EEPROM sia corrotta, rivolgersi all'assistenza in loco VEGA per ottenere aiuto prima di eseguire la procedura seguente.

#### Procedura 4.4: Riparazione della corruzione usando il backup della EEPROM

- 1. Selezionare Diagnostica | Nuovo hardware | Nessun nuovo hardware.
- 2. Fare clic su OK.

# Modi test

Nei modi test, il trasmettitore smette di misurare il materiale di processo e permette la regolazione manuale di variabili critiche per la risoluzione dei problemi.

I modi test funzionano indipendentemente, ma è possibile usarli in combinazione per testare effetti di variabili multiple.

Se non vengono chiusi, tutti i modi test scadono dopo un'ora.

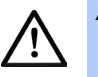

Attenzione: In modo test il misuratore non sta misurando il processo, quindi il risultato non riflette il valore del processo. Se il DCS sta controllando dall'uscita di corrente del misuratore, togliere il sistema dal controllo automatico prima di entrare in un modo test, come richiesto dai prompt delle schermate del software.

## Scheda Test

| Ohmview 2000 Version 3                          | 2.0.0.3                                                            |  |
|-------------------------------------------------|--------------------------------------------------------------------|--|
| <u>File</u> <u>Comunicazione</u> <u>Opzioni</u> | i <u>M</u> onitor <u>A</u> iuto                                    |  |
| Tag DEMO                                        | Versione firmware 1.00                                             |  |
| Tipo Densità                                    | Statistica.comunicazione: 100%                                     |  |
| - Seleziona etichetta-                          | Storico standardizzazione 🛛 Storico diagnostica 🔹 Nuovo hardware 📕 |  |
| Informazioni processo                           | Catena processo Test Stato misuratore Diagnostica                  |  |
| monnazioni processo                             |                                                                    |  |
| Taratura                                        |                                                                    |  |
| Calibrazione                                    | Test loop corrente 🧉 🛄 IIIVIO                                      |  |
| Informazioni misurato                           | Test sensore 🖉 Invio Esci                                          |  |
| Diagnostica                                     | Testingresso ausiliario 🧉 Invio Esci                               |  |
| Allarmi                                         |                                                                    |  |
|                                                 | Test relè 🧉 Eccitato Diseccitato Esci                              |  |
| Tipo di linearizzatore                          |                                                                    |  |
| Tabella - Non lineare                           | Test temperatura 🧉 Invio Esci                                      |  |
| Stato                                           |                                                                    |  |
|                                                 |                                                                    |  |
|                                                 |                                                                    |  |
|                                                 |                                                                    |  |
|                                                 | Scallege                                                           |  |
|                                                 |                                                                    |  |

#### Test loop corrente (uscita in milliamp)

Questo modo forza manualmente l'uscita a un valore specificato. Questo test è utile per verificare la calibrazione del loop di corrente. Per calibrare il loop di corrente, vedere Capitolo 3: Calibrazione.

# Procedura 4.5: Calibrazione del loop di corrente esecuzione di un test del loop di corrente

- 1. Selezionare Diagnostica | Test | Test loop corrente.
- 2. Fare clic su Invio.
- 3. Rimuovere il misuratore dal controllo.
- 4. Immettere il valore del test del loop di corrente.
- 5. Fare clic su OK.

Il trasmettitore funziona in questo modo fino alla scadenza (1 ora) oppure fino a quando si fa clic su **Esci** e su **OK**.

#### Test sensore

Questo modo simula l'uscita del sensore a un numero di conteggi compensati definito dall'utente. Questo accade prima dell'applicazione di:

· Compensazione della temperatura

- Guadagno uniformità sensore
- Guadagno standardizzazione

Mentre il trasmettitore è nel modo test sensore, l'uscita reale del sensore viene ignorata.

Questo modo è utile per verificare la risposta dell'elettronica e del software ai conteggi in ingresso, senza dover:

- Cambiare il processo
- Schermare la sorgente
- · Variare il campo di radiazione

In questa modalità, dopo aver immesso il numero di conteggi può risultare utile osservare la scheda **Catena processo** per vedere le variabili influenzate dal valore dei conteggi compensati.

#### Procedura 4.6: Esecuzione di un test del sensore

- 1. Selezionare Diagnostica | Test | Test sensore.
- 2. Fare clic su Invio.
- 3. Rimuovere il misuratore dal controllo. Immettere il valore dei nuovi conteggi da forzare.
- 4. Fare clic su OK.

Il trasmettitore funziona in questo modo fino alla scadenza (1 ora) oppure fino a quando si fa clic su **Esci** e su **OK**.

#### Test ingresso ausiliario

Questo modo simula la frequenza dell'ingresso ausiliario a un numero di conteggi definito dall'utente. L'effetto dei conteggi dell'ingresso ausiliario dipende dal modo di ingresso ausiliario.

Esempi:

- Sonda temperatura
- Misuratore di portata
- · Secondo trasmettitore

In questa modalità, dopo aver immesso il numero di conteggi può risultare utile osservare la scheda **Catena processo** per vedere le variabili influenzate dal valore dei conteggi dell'ingresso ausiliario.

#### Procedura 4.7: Esecuzione di un test dell'ingresso ausiliario

- 1. Selezionare Diagnostica | Test | Test ingresso ausiliario.
- 2. Fare clic su Invio.
- 3. Rimuovere il misuratore dal controllo. Immettere i conteggi dell'ingresso ausiliario.
- 4. Fare clic su OK.

Il trasmettitore funziona in questo modo fino alla scadenza (1 ora) oppure fino a quando si fa clic su **Esci** e su **OK**.

#### Test relè

Questo modo attiva o disattiva il relè per testare i contatti. Questo test è utile per verificare se i segnalatori di allarme stanno funzionando.

#### Procedura 4.8: Esecuzione di un test del relè

- 1. Selezionare Diagnostica | Test | Test relè.
- 2. Selezionare Eccitato o Diseccitato.
- **3.** Il trasmettitore funziona in questo modo fino alla scadenza (1 ora) oppure fino a quando si fa clic su **Esci**.

#### Test temperatura

Questo modo forza manualmente l'uscita della sonda di temperatura del sensore a un valore specificato. Questo test è utile per verificare la compensazione termica del sensore dello scintillatore.

#### Procedura 4.9: Esecuzione di un test di temperatura

- 1. Selezionare Diagnostica | Test | Test temperatura.
- 2. Fare clic su Invio.
- **3.** Rimuovere il misuratore dal controllo. Immettere il valore della nuova temperatura da forzare.
- 4. Fare clic su OK.
- 5. Il trasmettitore funziona in questo modo fino alla scadenza (1 ora) oppure fino a quando si fa clic su **Esci** e su **OK**.

# Selezione del tipo di trasmettitore e della posizione

Scheda Taratura misuratore

| Ohmview 2000 Version                            | 2.0.0.3                                                             | _ 🗆 × |
|-------------------------------------------------|---------------------------------------------------------------------|-------|
| <u>File</u> <u>Comunicazione</u> <u>Opzioni</u> | i <u>M</u> onitor <u>A</u> juto                                     |       |
| Tag DEMO                                        | Versione firmware 1.00                                              |       |
| Tipo Densità                                    | Statistica comunicazione: 100%                                      |       |
| Seleziona etichetta                             | Filtro Funzioni sorgente Informazioni sistema Ingresso ausiliario 📕 |       |
| Informazioni processo                           | Stato misuratore Parametri calibrazione Unità PV Campo di misura    |       |
| Taratura                                        | Tipo misuratore                                                     |       |
| Calibrazione                                    |                                                                     |       |
| Informazioni misurato                           |                                                                     |       |
| Diagnostica                                     | Posizione trasmettitore                                             |       |
| Allarmi                                         |                                                                     |       |
| – Tipo di linearizzatore                        | C Remoto                                                            |       |
| Tabella - Non lineare                           |                                                                     |       |
|                                                 | Tipo di linearizzatore                                              |       |
| Stato                                           | C Equazione                                                         |       |
|                                                 | <ul> <li>Tabella - Non lineare</li> </ul>                           |       |
|                                                 | C Tabella - Lineare                                                 |       |
|                                                 | Scollega                                                            |       |
|                                                 |                                                                     |       |

#### Tipo

I misuratori di densità e di livello GEN2000 hanno un aspetto simile ed utilizzano lo stesso software. Se il trasmettitore di densità indica Livello, significa che è stato impostato erroneamente per un'applicazione di densità.

#### Procedura 4.10: Per selezionare il tipo di trasmettitore

- 1. Selezionare Taratura | Stato misuratore | Tipo misuratore.
- 2. Selezionare Densità.

#### Posizione

Il trasmettitore locale fa riferimento a un misuratore in cui l'elettronica del sensore e l'elettronica di elaborazione sono contenute nello stesso alloggiamento.

Il misuratore deve essere impostato su Remoto se l'elettronica del sensore e quella di elaborazione si trovano in alloggiamenti separati e il segnale di processo si collega all'ingresso ausiliario dell'elettronica di elaborazione.

#### Procedura 4.11: Selezione della posizione del trasmettitore

- 1. Selezionare Taratura | Stato misuratore | Posizione trasmettitore.
- 2. Selezionare Locale o Remoto.

Funzioni avanzate

# Notes:

# CAPITOLO 5

# DIAGNOSTICA E RIPARAZIONE

# Diagnostica software

Il sistema del trasmettitore di densità può allertare gli utenti di potenziali problemi nei modi seguenti:

- Invio di messaggi sulla schermata dei messaggi di Ohmview 2000
- · Eccitazione del relè di uscita
- Distinta variazione dell'uscita del loop di corrente
- Registrazione dello stato attuale e dello storico nelle schermate di stato del misuratore

| Nome                   | Descrizione                                                                                                    |
|------------------------|----------------------------------------------------------------------------------------------------|
| Allarme<br>diagnostico | Fornisce informazioni sul sistema misuratore di densità e avverte gli utenti alla scadenza di una procedura periodica.                                                                                                    |
| Allarme<br>analogico   | Imposta l'uscita in mA del loop di corrente a 2 mA o 22 mA quando il rivelatore indica 0 conteggi.                                                                                                    |
| Allarme<br>processo    | L'allarme di processo fa scattare l'uscita del relè quando la densità del processo è<br>al di sopra (limite superiore) o al di sotto (limite inferiore) di un setpoint.                                                                                         |
| Allarme raggi X        | Cambia distintamente l'uscita in mA del loop di corrente in risposta a un marcato aumento nel campo di radiazione. In questo modo si evitano problemi di controllo quando le sorgenti radiografiche esterne si trovano nell'area per le ispezioni dei serbatoi. |

Tabella 5.1 Tipi di allarme

| Tapella 5.2 USCILE per lipo di allariti | Tabella 5.2 | Uscite | per | tipo | di | allarme |
|-----------------------------------------|-------------|--------|-----|------|----|---------|
|-----------------------------------------|-------------|--------|-----|------|----|---------|

|                                          | Diagnostico | Analogico | Processo | Raggi X |
|------------------------------------------|-------------|-----------|----------|---------|
| Opzione di far<br>scattare il relè       | Х           |           | Х        | Х       |
| Visualizzazione<br>messaggio HART        | Opzionale   |           |          |         |
| Uscita loop di cor-<br>rente influenzata |             | Х         |          | Х       |
| Stato e storico del<br>misuratore        | Х           |           |          |         |

# Scheda Stato misuratore

| Ohmview 2000 Version     File Comunicazione Opzioni                                                                         | 2.0.0.3<br>Monitor Ajuto                                                                                                    | _ 🗆 × |
|----------------------------------------------------------------------------------------------------|----------------------------------------------------------------------------------------------------|-------|
| Tag DEMO                                                                                                    | Versione firmware 1.00                                                                                                    |       |
| Tipo Densità                                                                                                    | Statistica comunicazione: 100%                                                                                                    |       |
| Seleziona etichetta<br>Informazioni processo<br>Taratura<br>Calibrazione<br>Informazioni misurato<br>Diagnostica<br>Allarmi | Storico standardizzazione Storico diagnostica Nuovo hardware<br>Catena processo Test Stato misuratore Diagnostica<br>Stato relè Diseccitato<br>Uscita loop corrente 4.50 mA |       |
| Tipo di linearizzatore<br>Tabella - Non lineare<br>Stato                                                                    | Scollega                                                                                                    |       |

# Allarmi diagnostici e messaggi HART

Le condizioni diagnostiche in stato di allarme avvertono l'utente mediante:

• Schermate diagnostiche nella casella **Messaggi** della schermata principale di Ohmview 2000.

- Messaggi HART che appaiono quando è collegato un dispositivo HART, se la condizione diagnostica è selezionata in Allarmi | Abilitazione allarmi diagnostica.
- L'uscita del relè viene impostata come allarme diagnostico in Allarmi | Taratura relè | Funzioni relè.

# Taratura relè

| Ohmview 2000 Version 2.0 File Comunicazione Opzioni              | <b>).0.3</b><br>Monitor Aiuto                |                                                  | _ 🗆 × |
|------------------------------------------------------------------|----------------------------------------------|--------------------------------------------------|-------|
| Tag DEMO                                                         | Versione                                     | firmware 1.00                                    |       |
| Tipo Densità                                                     |                                              | Statistica comunicazione: 100%                   |       |
| Seleziona etichetta                                              | Allarme analogico<br>Taratura relè           | Allarme raggi X Abilitazione allarmi diagnostica |       |
| Taratura<br>Calibrazione<br>Informazioni misurato<br>Diagnostica | Funzioni relè<br>© Diagnostica<br>© Processo | Azione relè<br>C Limite superiore                |       |
| Tipo di linearizzatore<br>Tabella - Non lineare                  | Setpoint relè                                | 0.00                                             |       |
| Stato                                                            | Sco                                          | llega                                            |       |

Schermate diagnostiche sullo stato del misuratore

- Per controllare lo stato attuale del sistema, selezionare **Diagnostica** | **scheda Diagnostica**.
- Per informazioni sullo storico, selezionare le schede Storico diagnostica e Storico standardizzazione.

Alcune condizioni si risolvono automaticamente (ad es. corruzione della RAM e della EEPROM). Pertanto, queste possono apparire nelle schermate dello storico ma non in quelle diagnostiche.

#### Riconoscimento degli allarmi diagnostici

Gli allarmi diagnostici si disattivano quando il problema viene risolto, eccetto i seguenti allarmi:

- · Wipe sorgente scaduto
- Controllo otturatore scaduto
- Standardizzazione scaduta

Eseguire la procedura per il riconoscimento degli allarmi.

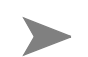

**Nota:** Se il relè è impostato come allarme diagnostico, è necessario riconoscere tutti gli allarmi diagnostici per poterlo resettare.

#### Messaggi di allarme diagnostici

Messaggi di allarme attivi possono apparire sul menu di Ohmview 2000 se si seleziona la condizione di allarme. È possibile selezionare singole condizioni di allarme in **Allarmi** | scheda **Abilitazione allarmi diagnostica**.

Quando si collega inizialmente un dispositivo HART al misuratore, sullo schermo appaiono le eventuali condizioni in allarme.

| Tabella 5.3 | Condizione | di allarme | diagnostico |
|-------------|------------|------------|-------------|
|-------------|------------|------------|-------------|

| Controllo<br>diagnostico<br>e condizioni<br>Normale/Errore | Messaggio HART<br>Descrizione diagnostica                                                                                                    | Azione                                                                                                    |
|------------------------------------------------------------|----------------------------------------------------------------------------------------------------|----------------------------------------------------------------------------------------------------|
| Stato RAM – Super-<br>ato/Non superato                     | RAM corrotta<br>Si è verificata una corruzione della<br>memoria RAM, risolta interna-<br>mente. La presenza ripetuta di<br>questo allarme suggerisce un<br>problema con l'hardware.               | Rivolgersi all'assistenza in loco<br>VEGA.                                                                                                    |
| EEPROM sensore –<br>Superato/Non<br>superato               | EEPROM sensore corrotta<br>Si è verificata una corruzione<br>critica della memoria sulla<br>EEPROM della scheda di pream-<br>plificazione del sensore che non<br>può essere risolta internamente. | Per controllare la ricorrenza,<br>riconoscere l'allarme. Spegnere e<br>riaccendere l'unità.<br>Se l'allarme si ripresenta, c'è un<br>problema all'hardware. Eseguire la<br>procedura per riparare la<br>EEPROM corrotta descritta a<br>pagina 4-7. |

| Controllo<br>diagnostico<br>e condizioni<br>Normale/Errore | Messaggio HART<br>Descrizione diagnostica                                                                                                    | Azione                                                                                                    |  |
|------------------------------------------------------------|----------------------------------------------------------------------------------------------------|----------------------------------------------------------------------------------------------------|--|
| Stato clock in tempo<br>reale – Superato/Non<br>superato   | Clock in tempo reale guasto<br>L'orologio è guasto. Questo può<br>causare un calcolo erroneo degli<br>eventi temporizzati (se il misura-<br>tore non riceve alimentazione per<br>più di 28 giorni, occorre reim-<br>postare l'ora e la data). | Reimpostare l'ora e la data. Se<br>non è possibile reimpostarle, riv-<br>olgersi all'assistenza in loco<br>VEGA.                                                                                                    |  |
| Sonda temperatura<br>sensore –<br>Superato/Non<br>superato | Sonda temperatura sensore guasta<br>È possibile che la sonda di temper-<br>atura del sensore non stia funzio-<br>nando, con conseguenti<br>misurazioni erronee.                                                                               | Verificare la temperatura del sen-<br>sore in <b>Informazioni misuratore</b>  <br>scheda <b>Storico min/max</b> . Se la let-<br>tura della temperatura è costante-<br>mente di -0,5 °C, la sonda è guasta<br>e può rendersi necessario sostituire<br>l'assieme sensore. Rivolgersi<br>all'assistenza in loco VEGA. |  |
| Wipe sorgente<br>scaduto –<br>No/Sì                        | Wipe sorgente scaduto                                                                                                    | Riconoscere l'allarme registrando<br>un controllo otturatore nella<br>scheda <b>Funzioni sorgente</b> . Ved-<br>ere pagina 5-14.                                                                                                    |  |
| EEPROM CPU –<br>Superato/Non<br>superato                   | EEPROM CPU corrotta<br>Si è verificata una corruzione<br>critica sulla EEPROM della scheda<br>CPU, non risolvibile internamente.                                                                                                    | Per controllare la ricorrenza,<br>riconoscere l'allarme. Spegnere e<br>riaccendere l'unità.<br>Se l'allarme si ripresenta, c'è un<br>problema all'hardware. Eseguire la<br>procedura per riparare la<br>EEPROM corrotta descritta a<br>pagina 4-7.                                                                 |  |
| Allarme tipo 1 –<br>Non usato                              | Non usato nel software standard.                                                                                                    | Consultare VEGA per il software speciale.                                                                                                    |  |
| Allarme tipo 2 –<br>Non usato                              | Non usato nel software standard.                                                                                                    | Consultare VEGA per il software speciale.                                                                                                    |  |
| Stato sensore –<br>Superato/Non<br>superato                | Sensore guasto<br><1 conteggio visto negli ultimi 10<br>secondi (configurabile dall'assis-<br>tenza in loco). Indica un malfunzi-<br>onamento del sensore.                                                                                    | Rivolgersi all'assistenza in loco<br>VEGA.                                                                                                    |  |
| Stato tensione sen-<br>sore – Superato/Non<br>superato     | Problema di alta tensione del<br>sensore<br>L'alta tensione nel PMT è fuori<br>dall'intervallo ammesso.                                                                                                    | Controllare il cablaggio su CN2.<br>Rivolgersi all'assistenza in loco<br>VEGA.                                                                                                    |  |
| Standardizzazione<br>scaduta – No/Sì                       | Standardizzazione scaduta                                                                                                    | Eseguire una nuova<br>standardizzazione                                                                                                    |  |

#### Tabella 5.3 Condizione di allarme diagnostico (continua)

| Controllo<br>diagnostico<br>e condizioni<br>Normale/Errore | Messaggio HART<br>Descrizione diagnostica                                                                                                    | Azione                                                                                                    |
|------------------------------------------------------------|----------------------------------------------------------------------------------------------------|----------------------------------------------------------------------------------------------------|
| Wipe sorgente<br>scaduto – No/Sì                           | Wipe sorgente scaduto                                                                                                    | Eseguire un wipe della sorgente.<br>Riconoscere l'errore nella scheda<br><b>Funzioni sorgente</b> .         |
| Controllo otturatore<br>scaduto – No/Sì                    | Controllo otturatore scaduto                                                                                                    | Eseguire un controllo dell'ottura-<br>tore. Riconoscere l'errore nella<br>scheda <b>Funzioni sorgente</b> . |
| Trovato nuovo<br>hardware – No/Sì                          | Trovato nuovo hardware – La<br>scheda CPU rileva un'incoerenza<br>di configurazione. È possibile che<br>la scheda CPU o l'assieme sen-<br>sore siano stati sostituiti o che una<br>delle configurazioni delle<br>EEPROM sia erronea. | Vedere pagina 4-7.                                                                                          |
| Processo fuori campo<br>– No/Sì                            | Processo fuori dal campo di mis-<br>urazione – Il valore del processo<br>attuale non rientra nei limiti fissati<br>in Densità max e Densità min nelle<br>impostazioni del campo di lavoro<br>del misuratore                          | Rivolgersi all'assistenza in loco<br>VEGA.                                                                  |
| Allarme raggi X –<br>No/Sì                                 | Nell'area esistono livelli elevati di<br>raggi X, che possono influenzare<br>la misurazione del processo.                                                                                                    | Per ulteriori informazioni, rivolg-<br>ersi a VEGA.                                                         |

| Tabella 5.3 | Condizione | di allarme | diagnostico | (continua) |
|-------------|------------|------------|-------------|------------|
|-------------|------------|------------|-------------|------------|

#### Allarme analogico

Se l'uscita del loop di corrente (uscita analogica) è stabile a 2 mA o 22 mA, l'allarme analogico è impostato.

L'allarme analogico viene impostato quando i conteggi provenienti dal rivelatore sono al di sotto di una soglia prefissata, indicando che il rivelatore non sta dando conteggi sufficienti per poter eseguire una misurazione significativa. Questa situazione è nota come 0 conteggi.

Se l'allarme analogico è attivo, verificare quanto segue:

- L'otturatore del contenitore della sorgente è in posizione On o Aperta per creare il campo di radiazione richiesto.
- Accumulo eccessivo sulle pareti o altro materiale che scherma il rivelatore dal campo di radiazione.
- Danno o scollegamento delle connessioni elettriche dall'assieme sensore alla scheda CPU.

#### Allarme processo

Questo allarme avverte gli utenti quando la densità del processo è al di sopra (limite superiore) o al di sotto (limite inferiore) di un setpoint. Immettere la scelta del limite inferiore o superiore e del setpoint in **Allarmi** | scheda **Taratura relè**.

Questo allarme funziona solo con il relè di uscita. Per questo allarme non vengono salvati i messaggi HART, la diagnostica sullo stato del misuratore e le informazioni storiche.

Il misuratore riconosce o resetta l'allarme di processo quando il valore ritorna al setpoint. In funzione dell'uso del relè di allarme di processo, è possibile installare uno switch di esclusione dell'allarme di processo per disattivare manualmente una segnalazione quando si eccita il relè del misuratore.

# Allarme raggi X

Questo allarme compensa le false indicazioni di valori di processo che si verificano quando il misuratore rileva sorgenti radiografiche esterne (ad es. le sorgenti radiografiche portatili spesso usate per le ispezioni delle saldature del serbatoio). I raggi X rilevati dal misuratore possono causare una falsa lettura di limite minimo e influenzare negativamente qualsiasi controllo basato sull'uscita del misuratore.

Questo allarme può:

- Alterare l'uscita del loop di corrente per indicare la condizione di allarme
- Far scattare il relè di uscita, se è configurato per farlo

Il misuratore entra nella condizione di allarme per raggi X quando rileva un campo di radiazione al di sopra di una soglia fissata. Il misuratore imposta l'uscita del loop di corrente al suo valore 10 secondi prima della condizione. Poi esegue periodicamente il dither dell'uscita sopra la media, ciclizzando finché il campo di radiazione non ritorna alla densità normale o fino alla scadenza di un periodo di time-out di 60 minuti.

L'allarme standard per raggi X scatta solo quando i conteggi sono superiori al valore dei conteggi di calibrazione min. Questi conteggi si trovano nel menu Variabili processo. Se la sorgente di raggi X è configurata in modo che i conteggi aumentino ma non superino i conteggi di calibrazione min, l'allarme per raggi X non scatta e il misuratore legge l'interferenza dei raggi X come un reale spostamento del processo.

## Allarme ausiliario raggi X

Per rilevare i raggi X che causano alterazioni del processo, è possibile collocare un secondo rivelatore fuori dal fascio di radiazione del rivelatore primario. Il secondo rivelatore esegue solo il monitoraggio dell'interferenza dei raggi X ed ha un'uscita di frequenza che si collega all'ingresso ausiliario del rivelatore primario.

La programmazione del rivelatore primario fa scattare l'allarme per raggi X quando i conteggi del rivelatore secondario superano una determinata soglia.

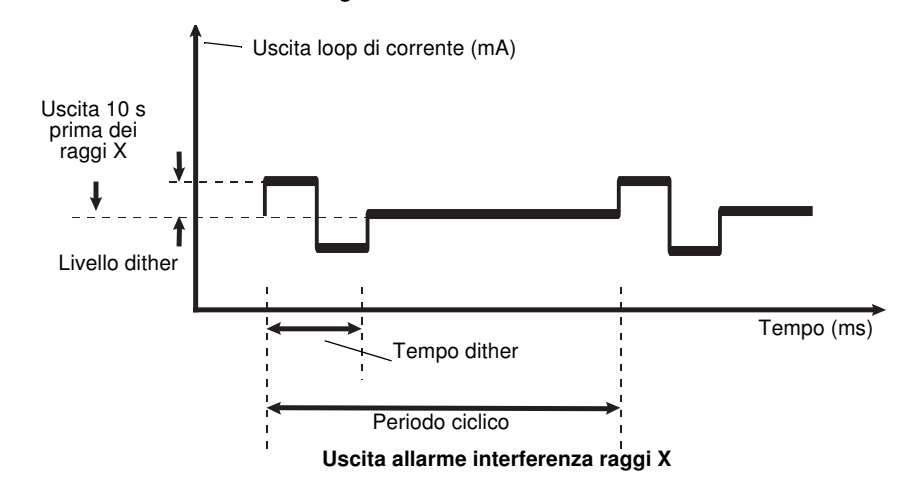

Per ulteriori informazioni, rivolgersi a VEGA.

# Informazioni storiche

# Scheda Storico diagnostica

| <b>Ohmview 2000 Versio</b><br>File <u>C</u> omunicazione <u>O</u> pzio | on 2.0.0.3<br>oni <u>M</u> onitor <u>A</u> iuto |                   |                       |                |
|------------------------------------------------------------------------|-------------------------------------------------|-------------------|-----------------------|----------------|
|                                                                        | Versione firmw                                  | are 1.00          |                       |                |
| Ting DEMO                                                              |                                                 | Otatia            |                       | 0.00           |
| ripo Densita                                                           |                                                 | Statis            | ica.comunicazione: iu |                |
| Seleziona etichetta                                                    | Catena processo Test                            | Stato misuratore  | Diagnostica           |                |
| Informazioni processe                                                  | Storico standardizzazione St                    | orico diagnostica | Nuovo hardware        |                |
| Taratura                                                               |                                                 | Precedente        | Attuale               |                |
|                                                                        | RAM guasta                                      | 0/0/0             | 0/0/0                 |                |
| Calibrazione                                                           | EEPROM sensore guasta                           | 0/0/0             | 0/0/0                 |                |
| Informazioni misurato                                                  | Memoria Flash guasta                            | 0/0/0             | 0/0/0                 |                |
|                                                                        | Clock in tempo reale guasto                     | 0/0/0             | 0/0/0                 |                |
| Diagnostica                                                            | Sonda temperatura sensore guasta                | 0/0/0             | 0/0/0                 |                |
| Allarmi                                                                | Nuovo hardware                                  | 0/0/0             | 0/0/0                 |                |
|                                                                        | EEPROM CPU guasta                               | 0/0/0             | 0/0/0                 |                |
| - Tipo di linearizzatore                                               | Azzeramento unità                               | 0/0/0             | 0/0/0                 |                |
| Tabella - Non lindare                                                  | Sensore guasto                                  | 0/0/0             | 0/0/0                 |                |
| Tabella - Non Illingale                                                | Standardizzazione scaduta                       | 0/0/0             | 0/0/0                 |                |
| Chata                                                                  | Wipe sorgente scaduto                           | 0/0/0             | 0/0/0                 |                |
| Statu                                                                  | Allarme 2                                       | 0/0/0             | 0/0/0                 |                |
| $\langle \rangle$                                                      | Controllo otturatore scaduto                    | 0/0/0             | 0/0/0                 |                |
| N                                                                      | Processo fuori campo                            | 0/0/0             | 0/0/0                 |                |
|                                                                        |                                                 |                   |                       |                |
|                                                                        | Scollege                                        | a .               |                       |                |
|                                                                        |                                                 | È possib          | ile visualizzare l    | a registrazior |
|                                                                        |                                                 | —— dello sca      | tto più recente e     | più vecchio    |
|                                                                        |                                                 | questi ev         | venti:                |                |

La scheda Diagnostica | Storico diagnostica mostra informazioni sugli eventi critici.

Queste informazioni possono essere usate per determinare se un problema si è verificato di recente ed è stato riparato internamente (ad es. corruzione della EEPROM).

# Risoluzione dei problemi

Due schede di circuiti nel misuratore di densità sono sostituibili in loco.

Attenzione: Prima di aprire il Gen2000, occorre attendere almeno 10 minuti dopo la diseccitazione, in modo da consentire il raffreddamento e che il condensatore si scarichi completamente.

## Identificazione delle schede dei circuiti

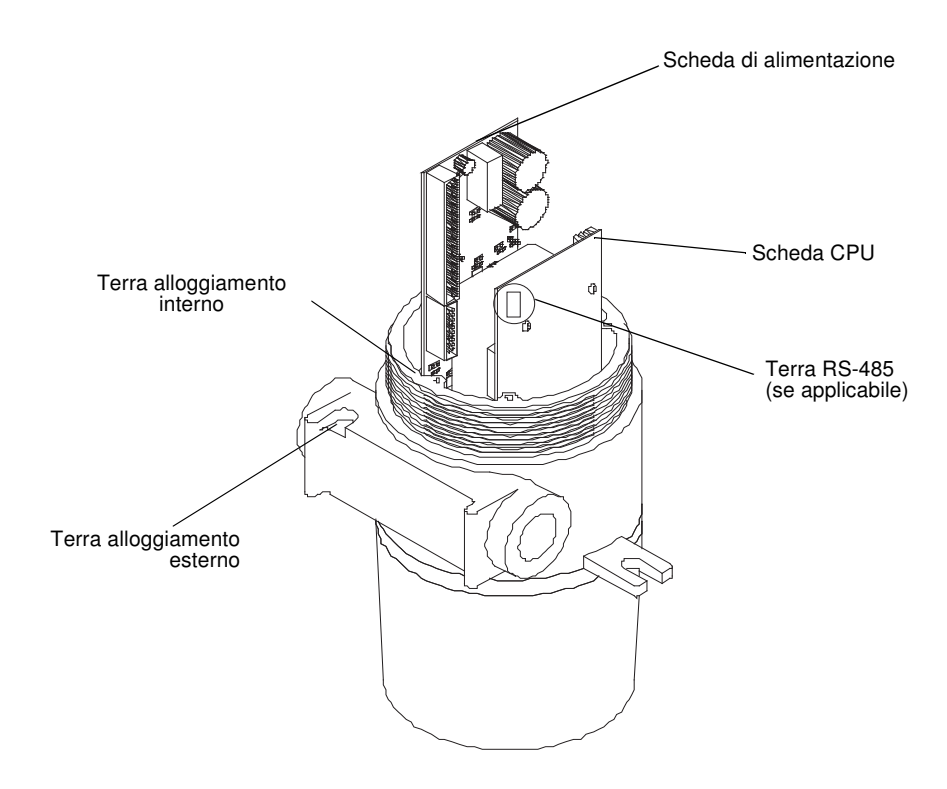

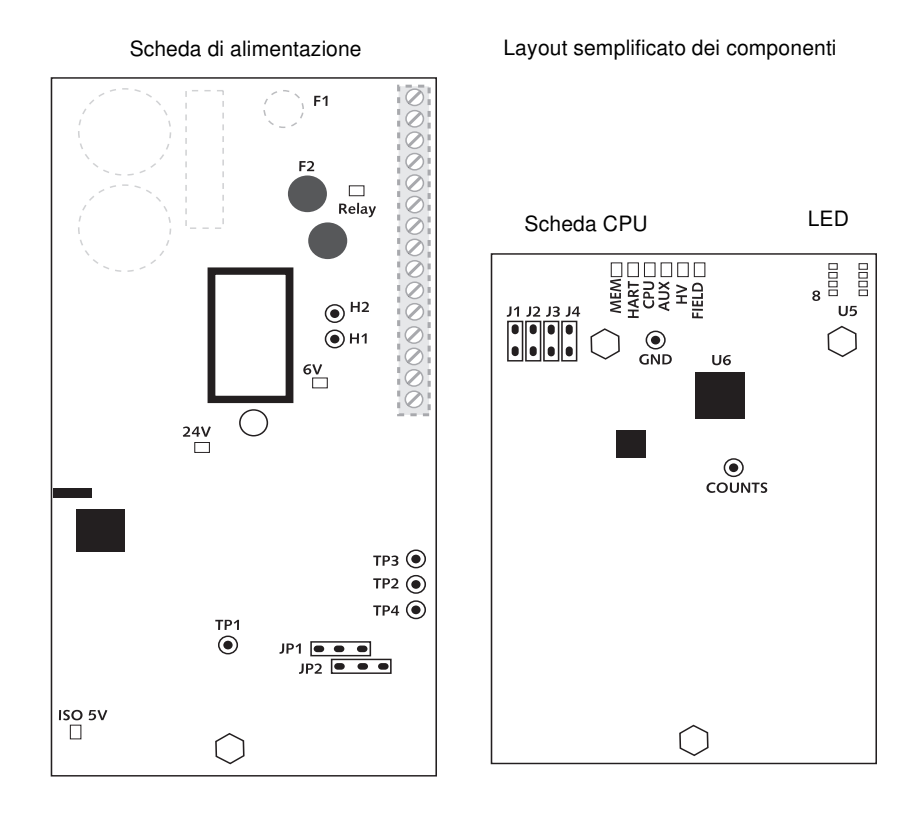

# Punti di prova

Si trovano sulla scheda di alimentazione e sulla scheda CPU.

| Etichetta | Descrizione                                                                                    |
|-----------|------------------------------------------------------------------------------------------------|
| H1        | Connessione HART                                                                               |
| H2        | Connessione HART                                                                               |
| TP1       | Terra isolata                                                                                  |
| TP2       | Corrente di loop 200 mV/mA punto di prova corrente di loop. Fa riferimento alla terra isolata. |

Tabella 5.4 Etichette dei punti di prova sulla scheda di alimentazione

 Tabella 5.5
 Etichette punti di prova sulla scheda CPU

| Etichetta | Descrizione                                                            |
|-----------|------------------------------------------------------------------------|
| Conteggio | Segnale di ingresso compensato proveniente dal preamplificatore.       |
| GND       | Terra logica                                                           |
| U5 pin 8  | Punti di prova alimentazione a +5 V. Fa riferimento alla terra logica. |

### Ponticelli

I ponticelli JP1 e JP2 sulla scheda di alimentazione impostano la modalità del loop di corrente (attiva o passiva).

**Nota:** Non modificare la posizione attuale dei ponticelli senza prima chiamare l'assistenza in loco VEGA.

#### Tabella 5.6 Posizioni dei ponticelli

| Modo          | Loop di corrente misuratore | Posizione ponticello |  |
|---------------|-----------------------------|----------------------|--|
| Modo sorgente | Autoalimentato              | JP1 1-2, JP2 2-3     |  |
| Modo riposo   | Alimentato da DCS           | JP1 2-3, JP2 1-2     |  |

Il misuratore non utilizza ponticelli J1 – J4 sulla scheda CPU.

# Indicatori a LED

| LED   | Descrizione                                           | Condizione<br>normale                                                           | Condizione di<br>errore                                                                                         | Raccomandazione                                                                                                    |
|-------|-------------------------------------------------------|---------------------------------------------------------------------------------|----------------------------------------------------------------------------------------------------|----------------------------------------------------------------------------------------------------|
| +6 V  | Livello di ten-<br>sione di +6 Vcc<br>all'elettronica | ACCESO                                                                          | SPENTO – l'elettron-<br>ica non sta ricev-<br>endo la tensione di<br>+6 Vcc necessaria<br>per il funzionamento. | Verificare +6 V sui punti di<br>prova. Controllare il fusibile<br>sulla scheda di alimentazione.<br>Controllare i terminali di<br>ingresso alimentazione 1, 2. |
| +24 V | Tensione<br>loop uscita<br>analogica                  | ACCESO                                                                          | SPENTO – 24 V non<br>presenti sull'uscita 4<br>20 mA.<br>Uscita 4 20 mA e<br>comunicazioni<br>HART difettose.   | Controllare il cablaggio del loop<br>e i ponticelli JP1, JP2 sulla<br>scheda di alimentazione. Sosti-<br>tuire la scheda di alimentazione.                     |
| Relè  | Indicatore<br>condizione relè                         | ACCESO = il<br>relè è ecci-<br>tato.<br>SPENTO = il<br>relè è disecci-<br>tato. | Nessuna                                                                                                    | Controllare rispetto ai terminali<br>di uscita relè 3, 4 e 5. Se non<br>c'è uscita dai relè, sostituire la<br>scheda di alimentazione.                         |

Tabella 5.7 Riepilogo dei LED della scheda di alimentazione

Indicatori a LED sulla scheda CPU

Usare gli indicatori a LED sulla scheda CPU per controllare il funzionamento di base del misuratore. Questi LED sono visibili togliendo il coperchio del tubo dell'alloggiamento a prova di esplosione.

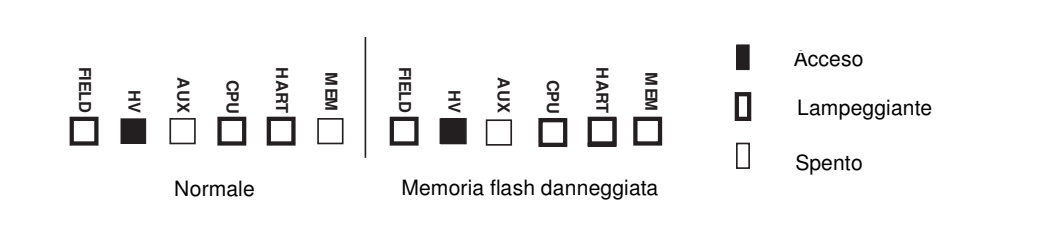

**Nota:** Se la serie di LED si accende in questo modo, notificare la condizione all'assistenza in loco VEGA. Se il chip FLASH è corrotto, il misuratore non funziona.

#### Tabella 5.8 Riepilogo dei LED della scheda CPU

| LED  | Descrizione                                                  | Condizione normale                                          | Condizione di<br>errore                                                                                                    | Raccomandazione                                                                                                   |
|------|--------------------------------------------------------------|-------------------------------------------------------------|----------------------------------------------------------------------------------------------------|----------------------------------------------------------------------------------------------------|
| Mem  | Corruzione<br>memoria<br>(EEPROM e<br>FLASH)                 | SPENTO                                                      | 1 lampeggia-<br>mento:<br>EEPROM CPU<br>corrotta<br>2 lampeggia-<br>menti: EEPROM<br>sensore corrotta<br>3 lampeggia-<br>menti: entrambe<br>le EEPROM<br>corrotte<br>4 lampeggia-<br>menti: RAM<br>corrotta<br>5 lampeggia-<br>menti: incoer-<br>enza memoria<br>Sempre<br>ACCESO: com-<br>binazione di<br>errori | Controllare la diagnos-<br>tica software. Rivolgersi<br>all'assistenza in loco<br>VEGA.                           |
| HART | Indicatore<br>comunicazione<br>HART                          | ACCESO — lampeggia<br>quando riceve messaggi<br>HART        | Nessuna                                                                                                    | Controllare la connes-<br>sione del dispositivo<br>HART sul loop e il funzi-<br>onamento del dispositivo<br>HART. |
| CPU  | Unità di elabo-<br>razione cen-<br>trale sulla<br>scheda CPU | Lampeggia con una fre-<br>quenza di 1 volta al sec-<br>ondo | II LED non<br>Iampeggia. La<br>CPU non funzi-<br>ona.                                                                                                    | Controllare l'ingresso di<br>alimentazione. Sostituire<br>la scheda CPU.                                          |
| LED              | Descrizione                                                      | Condizione normale                                                                                                    | Condizione di errore                                       | Raccomandazione                                                                                                    |
|------------------|------------------------------------------------------------------|----------------------------------------------------------------------------------------------------|------------------------------------------------------------|----------------------------------------------------------------------------------------------------|
| Aux              | Indicatore seg-<br>nale di fre-<br>quenza ingresso<br>ausiliario | Lampeggia se è presente<br>l'ingresso ausiliario.<br>SPENTO se non è pre-<br>sente l'ingresso ausiliario                                                                                                    | Nessuna                                                    | Controllare i terminali di<br>cablaggio 11 e 12<br>dell'ingresso ausiliario<br>con un misuratore per ril-<br>evare il segnale di<br>frequenza.<br>Controllare l'apparecchio<br>di ingresso ausiliario. |
| HV               | Alta tensione<br>sensore                                         | ACCESO – l'alta tensione<br>rientra nelle specifiche                                                                                                    | SPENTO –<br>l'alta tensione<br>è fuori dalle<br>specifiche | Rivolgersi all'assistenza<br>in loco VEGA                                                                                                    |
| Field<br>(Campo) | Indicatore<br>del campo di<br>radiazione                         | Si spegne e si accende in<br>proporzione all'intensità<br>del campo di radiazione in<br>corrispondenza del rivela-<br>tore. ACCESO per 10<br>secondi per ogni mR/h,<br>quindi spento per 2 sec-<br>ondi.<br>Può usare il LED 5 che<br>lampeggia 1 volta/sec per<br>temporizzare il LED1 per<br>l'indicatore di campo. | Nessuna                                                    | Controllare che l'otturatore<br>della sorgente sia chiuso,<br>controllare inoltre gli accu-<br>muli e l'isolamento.                                                                                    |

Tabella 5.8 Riepilogo dei LED della scheda CPU

# Manutenzione e riparazione

# Schema di manutenzione periodica

Poiché il misuratore VEGA non contiene parti in movimento, è richiesta una manutenzione periodica molto ridotta. Si suggerisce di seguire questo schema per evitare problemi e soddisfare le norme in materia di radiazioni.

| Descrizione                                  | Frequenza                                                                                | Procedura                                                                                                    |
|----------------------------------------------|------------------------------------------------------------------------------------------|----------------------------------------------------------------------------------------------------|
| Standardizzazione                            | Come richiesto dalle condizioni del<br>processo, normalmente almeno<br>una volta al mese | Capitolo Calibrazione                                                                                                    |
| Controllo otturatore<br>contenitore sorgente | Ogni 6 mesi, a meno che l'autorità<br>normativa competente stabilisca<br>altrimenti      | Istruzioni di sicurezza in materia di<br>radiazioni fornite separatamente<br>con il contenitore della sorgente e<br>istruzioni seguenti |
| Wipe sorgente                                | Ogni 3 anni, a meno che l'autorità<br>normativa competente stabilisca<br>altrimenti      | Istruzioni di sicurezza in materia di<br>radiazioni fornite separatamente<br>con il contenitore della sorgente e<br>istruzioni seguenti |

| Tabella 5.9 S | Schema di | manutenzione | periodica |
|---------------|-----------|--------------|-----------|
|---------------|-----------|--------------|-----------|

#### Funzioni sorgente

| Ohmview 2000 Version                            | 2.0.0.3                                                           |
|-------------------------------------------------|-------------------------------------------------------------------|
| <u>File</u> <u>Comunicazione</u> <u>Opzioni</u> | Monitor Aiuto                                                     |
| Tag DEMO                                        | Versione firmware 1.00                                            |
| Tipo Densità                                    | Statistica comunicazione: 100%                                    |
| Seleziona etichetta                             | Stato misuratore Parametri calibrazione Unità PV Campo di misura  |
| Informazioni processo                           | Filtro Funzioni sorgente Informazioni sistema Ingresso ausiliario |
| Taratura                                        |                                                                   |
| Calibrazione                                    | Intervallo Wipe 100 giorni<br>Tipo Prossimo Wipe 100 giorni       |
| Informazioni misurato                           | C Co60 Registrazione Wipe                                         |
| Diagnostica                                     | C Am241                                                           |
| Allarmi                                         | C none Intervallo controllo otturatore giorni                     |
| - Tipo di linoarizzatoro                        | Prossimo controllo otturatore 100 giorni                          |
|                                                 | Registrazione controllo otturatore                                |
| l abella - Non lineare                          |                                                                   |
| Stato                                           |                                                                   |
|                                                 |                                                                   |
|                                                 |                                                                   |
|                                                 |                                                                   |
|                                                 | Scollega                                                          |

### Registrazione del wipe della sorgente e del controllo dell'otturatore

È possibile usare gli allarmi diagnostici del misuratore affinché ricordino all'utente la scadenza delle operazioni di wipe della sorgente e di controllo dell'otturatore. In questo caso è necessario registrare tali operazioni nel software per riconoscere l'allarme e resettare il timer.

Eseguire questa procedura dopo un wipe della sorgente o un controllo dell'otturatore.

**Nota:** Per ulteriori dettagli, vedere i documenti Radiation Safety for U.S. General and Specific Licensees, Canadian and International Users Manual e Radiation Safety Manual Addendum of Reference Information CD, forniti con il contenitore della sorgente, nonché le norme vigenti in materia di radiazioni.

# Procedura 5.1: Registrazione di un wipe della sorgente o di un controllo dell'otturatore

- 1. Selezionare Taratura | Funzioni sorgente.
- 2. Fare clic su Registrazione Wipe o su Registrazione controllo otturatore.

# Procedura 5.2: Cambiamento della data di scadenza del wipe sorgente o del controllo otturatore

- 1. Selezionare Taratura | Funzioni sorgente.
- 2. Cambiare il numero di giorni nel campo Intervallo Wipe o Intervallo controllo otturatore.
- 3. Fare clic su OK.

# Procedure di riparazione in loco

Il numero di componenti riparabili in loco è molto ridotto, mentre è possibile sostituire interi assiemi o schede. Questi sono i componenti sostituibili:

- Scheda circuito CPU
- Scheda circuito di alimentazione

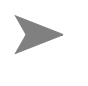

**Nota:** Occorre prestare la massima attenzione per evitare di danneggiare i componenti elettrici del misuratore. VEGA raccomanda di adottare le appropriate procedure di scarica elettrostatica.

### Ricambi

Vedere pagina 1-11 per informazioni di contatto. Richiedere parti e riparazioni.

| Т | abella | 5 10 | Ricambi |
|---|--------|------|---------|
| • | avena  | 5.10 | ricamor |

| Descrizione                          | Numero parte |
|--------------------------------------|--------------|
| Scheda di alimentazione              | 241519       |
| Scheda CPU                           | 239622       |
| Fusibile da 125 mA sull'alimentatore | 238661       |
| Fusibile da 2A sull'alimentatore     | 240539       |
| Kit modem HART                       | 237857       |
| Software Ohmview 2000                | 243008       |

## Sostituzione della scheda CPU o di alimentazione

È possibile che si renda necessario sostituire una scheda, nel caso in cui uno dei suoi componenti sia danneggiato. Prima di sostituire una scheda, controllare i diagrammi per la risoluzione dei problemi oppure rivolgersi all'assistenza in loco VEGA per essere certi che la sostituzione è necessaria.

La EEPROM del sensore contiene un backup della EEPROM della scheda CPU. Dopo aver sostituito la scheda CPU è necessario eseguire un backup della memoria per aggior-

nare la EEPROM della scheda CPU con le informazioni contenute nella EEPROM della scheda del sensore.

#### Procedura 5.3: Per sostituire la scheda CPU o di alimentazione

- 1. Staccare l'alimentazione al misuratore.
- 2. Rimuovere il coperchio dell'alloggiamento.
- 3. Rimuovere il coperchio in plastica dei componenti elettronici.
- 4. Rimuovere il connettore del cablaggio terminale.
- 5. Rimuovere le viti dalla piastra superiore di compressione.
- 6. Estrarre delicatamente le 2 schede (ancora collegate ai supporti di montaggio) dall'alloggiamento. Mentre si estrae la scheda CPU, fare attenzione a non danneggiare il cavo a nastro che si collega al sensore.
- 7. Staccare il cavo tra la scheda CPU e la scheda di alimentazione.
- 8. Togliere la scheda desiderata dal supporto di montaggio e sostituirla con una nuova scheda. Se si sta sostituendo la scheda CPU, scollegare il connettore del sensore dalla scheda. Dopo aver installato la nuova CPU, ricollegarvi il connettore del sensore.
- 9. Ricollegare il cavo tra la scheda CPU e la scheda di alimentazione.
- **10.** Installare con attenzione le schede nell'alloggiamento. Fare attenzione a non danneggiare il cavo del sensore sulla scheda CPU.
- 11. Fissare nuovamente i supporti alla piastra di compressione.
- **12.** Ricollegare il connettore del cablaggio terminale.
- 13. Installare il coperchio in plastica dei componenti elettronici.
- 14. Installare il coperchio dell'alloggiamento.
- **15.** Rialimentare l'unità. Collegare un comunicatore HART all'unità (un palmare HART o il programma software VEGA) per verificare che l'unità è operativa.
  - Nota: Se si cambia la scheda CPU, quando ci si collega con il comunicatore HART appare un messaggio di errore "Trovato nuovo hardware". Questo comportamento è normale. Seguire la procedura descritta a pagina 4-7 per installare nuovo hardware, in modo da configurare correttamente la memoria non volatile sulla CPU.

## Richiesta di assistenza in loco

Vedere pagina 1-11 per informazioni di contatto.

# Restituzione di apparecchi a VEGA per riparazioni

Tenere queste informazioni a portata di mano:

- Modello del prodotto da restituire per la riparazione
- · Descrizione del problema
- Codice cliente VEGA (C.O.)
- · Numero dell'ordine d'acquisto per il servizio di riparazione
- · Indirizzo di spedizione
- · Indirizzo di fatturazione
- Data richiesta
- · Metodo di spedizione
- Informazioni fiscali

#### Procedura 5.4: Restituzione di apparecchi per ottenerne la riparazione

- 1. Rivolgersi al rappresentante locale VEGA usando le informazioni contenute nelle pagine precedenti e richiedere il servizio di riparazione.
- 2. VEGA assegna al caso un numero di autorizzazione alla restituzione del materiale (MRA).

Nota: Prima di restituire qualsiasi apparecchio, è indispensabile contattare VEGA e farsi assegnare il numero di autorizzazione (MRA). VEGA si riserva il diritto di respingere qualsiasi spedizione non dotata di numero MRA.

- 3. Indicare il numero MRA sull'ordine di acquisto del servizio di riparazione.
- 4. Contrassegnare chiaramente l'imballo di spedizione con il numero MRA.
- Inviare la conferma dell'ordine d'acquisto e l'apparecchio al centro riparazioni VEGA (negli U.S.A.) oppure al rappresentante locale (fuori dagli U.S.A.). Vedere pagina 1-11 per informazioni di contatto.

# Notes:

# **Indice analitico**

#### Simboli

% campo di lavoro processo, 4-3

#### Α

allarme allarme analogico, 5-7 allarme analogico, 5-1 riconoscimento. 5-7 allarme ausiliario raggi X, 5-8 allarme di processo switch di esclusione, 5-7 allarme di standardizzazione scaduta, 3-13 allarme diagnostico, 5-1 messaggi, 5-4 reset del relè, 5-4 riconoscimento, 5-4 allarme processo, 5-1, 5-7 allarme raggi X, 5-1, 5-8 applicazioni, 1-5 assistenza clienti assistenza in loco, 1-11 assistenza clienti VEGA, 1-11 assistenza in loco VEGA, 5-19 assistenza in loco VEGA, 1-11 assistenza in loco. Vedere assistenza clienti VEGA, 1-11

### С

calibrazione iniziale. Vedere calibrazione iniziale, 3-4 loop di corrente (uscita analogica), 3-1 processo, 3-4 calibrazione a due punti, 3-9 calibrazione a un punto, 3-7 calibrazione iniziale, 3-4 ripetizione, 3-12 Catena processo, 4-2 clock in tempo reale guasto riconoscimento allarme, 5-5 storico diagnostica, 5-10 codice cliente (C.O.) numero, 1-11 richiesto per le riparazioni, 5-20 Coefficiente di assorbimento. 3-4 Coefficienti sensore, 4-5 Comunicatore HART, 1-8 Conteggi compensati, 4-2 conteggi decadimento sorgente, 4-2 Conteggi livello max, 4-4 Conteggi livello min, 4-4

conteggi regolati, 4-2 conteggi TC (temperatura compensata), 4-2 controllo diagnostico test clock in tempo reale, 5-5 controllo otturatore registrazione del completamento, 5-17 controllo otturatore scaduto controllo diagnostico, 5-6 riconoscimento allarme, 5-6 corruzione EEPROM CPU, 4-8 corruzione EEPROM sensore, 4-8

#### D

dati tecnici LSGH, 1-4 DCS, 2-11 descrizione del dispositivo, 1-8 diametro interno serbatoio, 3-8

#### Ε

EEPROM CPU corrotta riconoscimento allarme, 5-4, 5-5 storico diagnostica, 5-10 EEPROM sensore corrotta riconoscimento allarme, 5-5

## F

FLASH, 4-5 frequenza controllo otturatore, 5-15 funzioni avanzate, 4-1

### G

guadagno, 3-11 guadagno compensazione temperatura, 4-4 guadagno decadimento sorgente, 4-4 guadagno standardizzazione, 3-12, 4-5 guadagno uniformità, 4-4

#### I

immagazzinaggio, 1-3 indicatori a LED, 5-13 indicazione del livello invece della densità Vedere selezione del tipo di misuratore, 4-13 Informazioni misuratore, 4-5 informazioni storiche, 5-10 intervallo di raccolta dati

DSGH - Manuale di installazione e d'uso

Indice analitico-1

uso della raccolta dati su campioni per controllare l'intervallo, 3-6

#### L

linearizzatore scelta, 3-4 linearizzatore a equazione, 3-5 livello massimo, 4-4 livello minimo, 4-4 Livello non compensato, 4-3 loop di corrente calibrazione, 3-1 calibrazione sul banco, 2-1, 2-2 modo sorgente o riposo, 5-13 modo test uscita, 4-9 uscita fissata a 2mA o 22mA, 5-7

#### Μ

messaggio Trovato nuovo hardware risposte, 4-8 modi test, 4-9 modo test ingresso ausiliario, 4-11 modo test relè, 4-12 modo test sensore, 4-10 modo test temperatura, 4-12

#### Ν

Numero di serie CPU, 4-5 Numero di serie sensore, 4-5 nuovo hardware funzione avanzata, 4-7

#### 0

Ohmart/VEGA parti e riparazioni, 5-18

#### Ρ

Parametro di sistema sul diametro interno del serbatoio, 3-4 PLC, 2-11 ponticelli, 5-13 problema di alta tensione del sensore riconoscimento allarme, 5-6 processo fuori campo controllo diagnostico, 5-6 riconoscimento allarme, 5-6

#### R

RAM corrotta

riconoscimento allarme, 5-4 Regolazione alta tensione (HV), 4-5 resistenza di carico HART, 1-8 ricambi, 5-18 riconoscimento degli allarmi diagnostici, 5-4 riparazione numero di autorizzazione alla restituzione del materiale (MRA), 5-20 riparazione corruzione EEPROM, 4-8 riparazioni restituzione di apparecchi a VEGA, 5-20

#### S

scheda CPU indicatori a LED, 5-13 ponticelli, 5-13 sostituzione, 5-15, 5-18 scheda Informazioni misuratore, 4-5 selezione del tipo di misuratore, 4-13 selezione della posizione del misuratore, 4-14 sensore guasto riconoscimento allarme, 5-6 storico diagnostica, 5-10 software VEGA View, 1-9 differenze rispetto al comunicatore, 1-8 sonda temperatura sensore riconoscimento allarme, 5-5 Standardizzazione con acqua, 3-13 Standardizzazione con materiale di processo, 3-13 Standardizzazione con piastre assorbenti, 3-14 Standardizzazione periodica del processo, 3-12 stato EEPROM CPU controllo diagnostico, 5-5 stato EEPROM sensore controllo diagnostico, 5-5 stato RAM controllo diagnostico, 5-4 stato sensore controllo diagnostico, 5-6 stato tensione sensore controllo diagnostico, 5-6 storico diagnostica, 5-10 Storico min/max, 4-6

#### Т

temperatura sensore storico diagnostica, 5-10 tensione sensore, 4-5 terminale palmare, 1-8 trovato nuovo hardware controllo diagnostico, 5-6

Indice analitico-2

riconoscimento allarme, 5-6 storico diagnostica, 5-10

#### U

uscita analogica. Vedere uscita loop di corrente, 3-1 uscita fissata a 2mA o 22mA, 5-7 Uscite per tipo di allarme, 5-2

#### ۷

Versione firmware, 4-5 Versione hardware, 4-5 vite di terra, interna ed esterna, 2-6

## W

wipe sorgente frequenza, 5-15 registrazione del completamento, 5-17 wipe sorgente scaduto controllo diagnostico, 5-5 riconoscimento allarme, 5-5

## Ζ

zero conteggi, 5-7

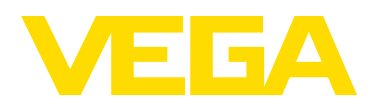

VEGA Americas, Inc. 4170 Rosslyn Drive Cincinnati, Ohio 45209 USA Phone: 1.513.272.0131 Fax: 1.513.272.0133 E-mail: americas@vega.com www.vega-americas.com

> All statements concerning scope of delivery, application, practical use, and operating conditions of the sensors and processing systems correspond to the information available at the time of printing.

> © VEGA Americas, Inc. Cincinnati, Ohio, USA 2011

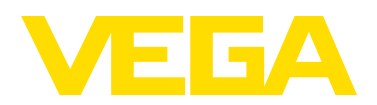

VEGA Americas, Inc. 4170 Rosslyn Drive Cincinnati, Ohio 45209 USA Phone: 1.513.272.0131 Fax: 1.513.272.0133 E-mail: americas@vega.com www.vega-americas.com

> All statements concerning scope of delivery, application, practical use, and operating conditions of the sensors and processing systems correspond to the information available at the time of printing.

> © VEGA Americas, Inc. Cincinnati, Ohio, USA 2011